E-HOME 產品操作說明

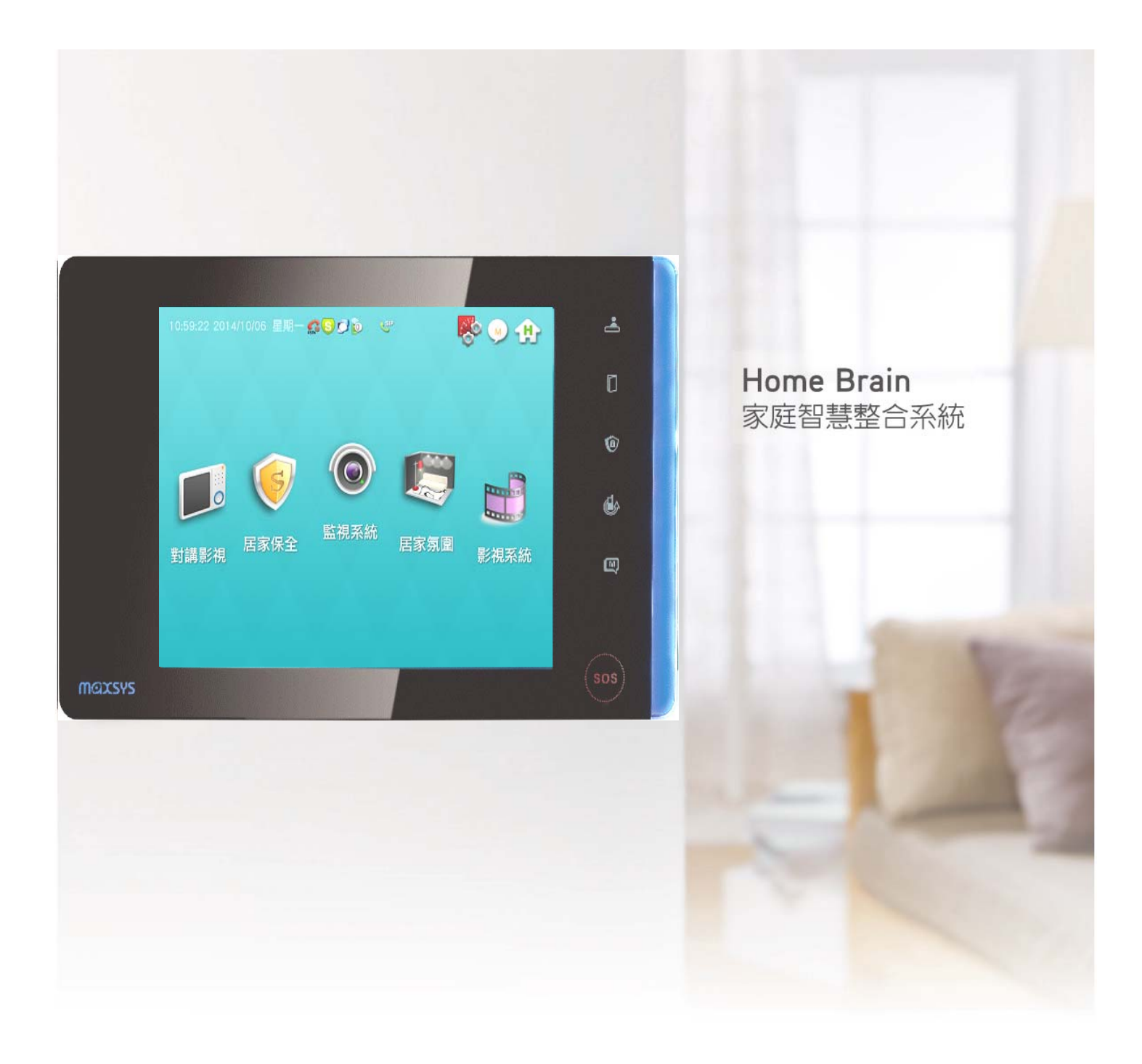

品號:83-0262-AB-2.0-Z 文件版本:v3.0\_2 修訂日期:2015/8/7 歡迎您使用本公司的 E-HOME 家庭智慧整合系統 在您使用之前,請詳閱與遵循下列指示:

### 安全性警告

- 為了避免發生觸電危險,請勿試圖拆開或改裝本操作說明中沒有的任何部份;如需維護修理,請將維修工作交付給專業的維修人員處理。
- ▶ 如果主機冒煙或發出異味,請立刻停止操作器材,並請聯絡管理人員。
- ▶ 請勿讓主機設備接觸到水或其他液體,或將主機設備浸入水或其他液體之中。如果外殼沾到液體或鹽氣,請用軟布擦乾外殼。
- ▶ 請勿使用含酒精、苯、稀釋劑或是有腐蝕性的清潔劑、或其他易燃物質清潔或保養本主機設備,因為這些清潔劑可能會損傷機殼。
- ▶ 請勿剪斷、損壞、修改或將重物置於電源線上。

#### 注意

- ▶ 請不要將設備安裝在陽光直接照射到、潮溼且灰塵多或機械震動的地方,或是安裝接近散熱器等任何 其他熱源的地方。
- ▶ 請勿將主機設備裝置在任何會產生強烈電磁場的設備或物件附近,磁力將會造成影像跳動、波動或是 色彩失真之可能性。
- ▶ E-HOME 家庭智慧整合系統是複雜的電子裝置,無法承受掉落的衝擊。
- ▶ 要防止主機設備受到可能的損壞,LCD 觸控面板對於不正常的力量或尖銳的邊緣極為敏感,使用時 切勿在 LCD 面板上施加過多的壓力。
- ▶ 如果在遵行此手冊的指示之後,主機設備仍然無法正常操作,請洽管理人員。
- ▶ LCD 觸控面板之清潔請使用柔軟的乾布擦拭清潔螢幕。
- ▶ 環境溫度限制:32°F~140°F (0°C~60°C)

| 2  | 使用注意事項       |                  |
|----|--------------|------------------|
|    | 安全性警告        |                  |
|    | 注意           |                  |
| 4  | 設備正面功能介紹     |                  |
| 5  | 基本操作         |                  |
|    | 開啟 E-HOME 保全 | 對講觸控主機           |
|    | 音量調整         |                  |
|    | 設定時間、日期      |                  |
| 6  | 主畫面          |                  |
|    | 對講影視         |                  |
| 7  | 對講影視資訊       | -室外對講            |
| 8  |              | -室內對講            |
| 9  |              | -通話功能            |
| 11 |              | -對講記錄            |
|    | 居家保全         |                  |
| 12 | 居家保全資訊       | -防區設定            |
| 13 |              | -防區設定-選擇防區       |
| 14 |              | -防區設定-全區啟動       |
| 15 |              | -防區設定-啟動防護       |
| 16 |              | -監控歷史紀錄          |
| 17 |              | -自動報警設定-自動報警號碼設定 |
| 18 |              | -自動報警設定-自動報警語音錄製 |
|    | 社區管理         |                  |
| 19 | 社區管理資訊       | -住戶服務-瓦斯度數回報     |
| 20 |              | -網路影像監視          |
| 21 |              | -攝影機編輯           |
|    | 居家氛圍         |                  |
| 22 | 居家氛圍資訊       | -情境控制-單點控制       |
| 23 |              | -情境控制-多點控制       |
|    | 智能控制         |                  |
| 25 | 智能控制資訊       | -電視 TV-學習        |
| 25 |              | -電視 TV-發送        |
| 26 |              | -冷氣空調-學習         |
| 26 |              | -冷氣空調-發送         |
| 27 |              | -電動窗簾-學習         |
| 27 |              | -電動窗簾-發送         |
| 28 |              | -瓦斯開闢            |
|    | 影視系統         |                  |
| 29 | 影視系統資訊       | -多媒體播放-音樂        |
| 30 |              | -多媒體播放-圖片        |
|    | 訊息檢視         |                  |
| 31 | 訊息檢視資訊       | -家人留言-我要留言       |
| 32 |              | -家人留言-聽取留言       |

| 33 | 訊息檢視資訊     | -未接記錄      |
|----|------------|------------|
| 34 |            | -管理室訊息     |
| 34 |            | -社區公告      |
|    | 系統設定       |            |
| 35 | 系統設定資訊     | -機種設定-音量控制 |
| 35 |            | -機種設定-時間設定 |
| 36 |            | -機種設定-警報設定 |
| 37 |            | -機種設定-背光調整 |
| 37 |            | -管理者模式     |
| 38 |            | -網路設定-連線模式 |
| 39 | SOS 緊急按鈕資訊 |            |
| 39 | 警報觸發資訊     |            |

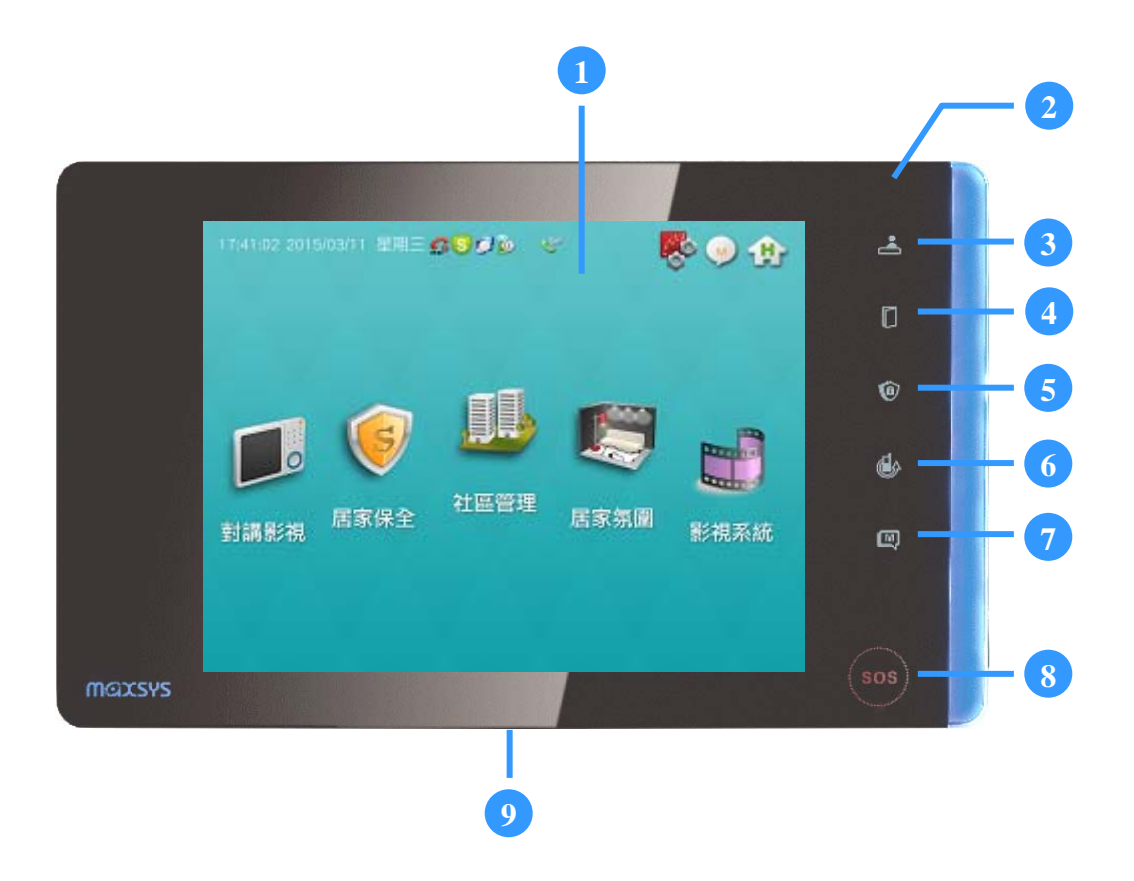

| 1 | 螢幕顯示區域 (觸控主畫面) |
|---|----------------|
| 2 | 隱藏式麥克風         |
| 3 | 呼叫管理室 (觸控)     |
| 4 | 門鎖 (觸控)        |
| 5 | 檢梘防區 (觸控)      |
| 6 | 自動轉接 (觸控)      |
| 7 | 我要留言 (觸控)      |
| 8 | SOS 緊急按鈕 (觸控)  |
| 9 | 電源切換開關         |
|   |                |

# 開啟 E-HOME 保全對講觸控主機

E-HOME 主機電源通電後將自動開機,且系統不需關機休眠;若超過3分鐘未觸按螢幕,系統隨即進入 螢幕保護程式,再3分鐘後啟動省電節能模式,螢幕亮度會自動降到最低。開啟螢幕只需重新觸點面板 任一處即可。

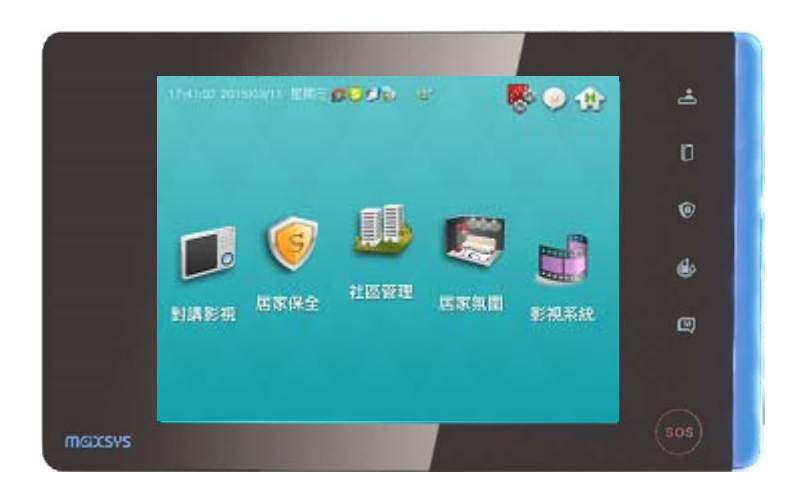

-----

## 音量調整

變更 E-HOME 主機喇叭音量可由系統主畫面右上方快捷鍵操控: 系統設定 ▶ 音量控制 調整。

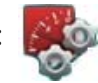

-----

設定時間、日期

變更 E-HOME 主機時間日期可由系統主畫面右上方快捷鍵操控: 系統設定 ▶ 時間設定 調整。

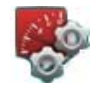

# 主畫面

(綠色為狀態顯示區、紅色為可觸控點選區)

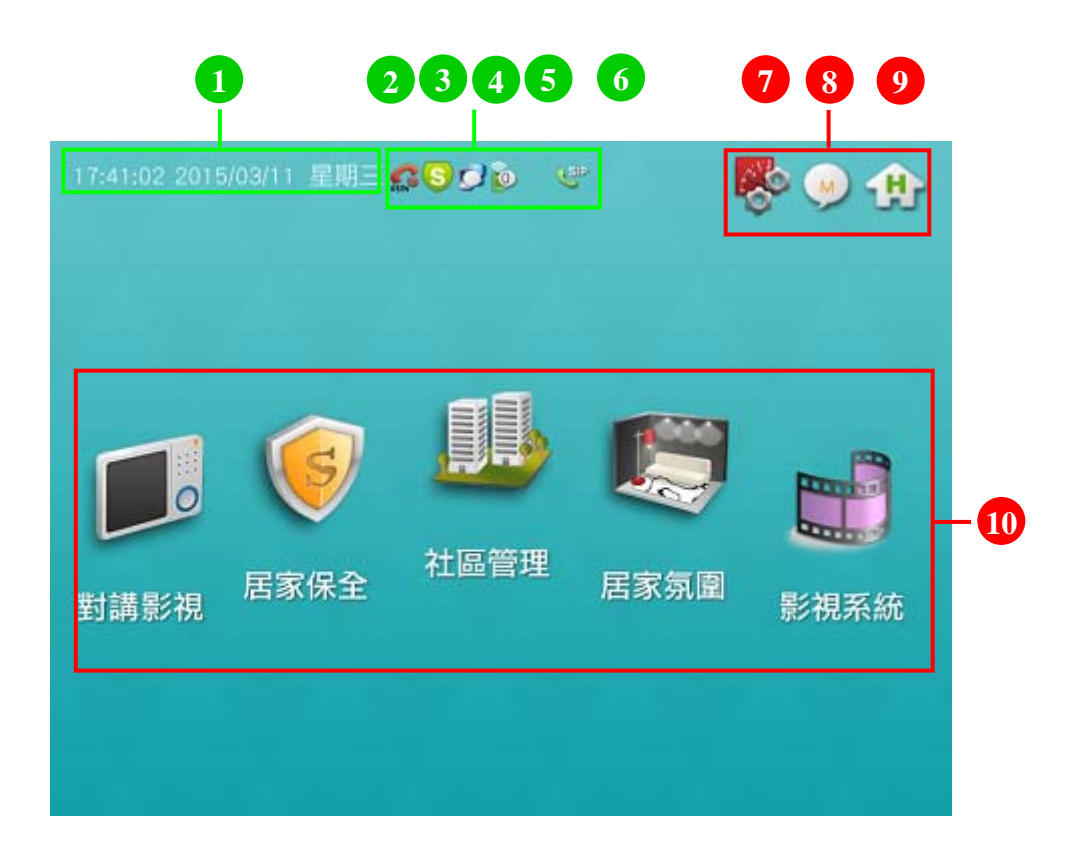

|   | 系統時間          | 顯示現在的時間、日期                                                                     |
|---|---------------|--------------------------------------------------------------------------------|
| 2 | 市話狀態          | 紅色表示市話為斷線狀態<br>綠色表示市話為接線狀態                                                     |
| 3 | 防盜狀態          | 紅色表示防盜為啟動狀態<br>綠色表示防盜為未啟動狀態                                                    |
| 4 | 內網狀態<br>(網卡一) | 紅色打叉表示內網為斷線狀態<br>白色表示內網為未連線狀態<br>綠色表示內網為連線狀態<br>說明:內網可搭配「社區總機」<br>及「網內互對戶對講」   |
| 5 | 外網狀態<br>(網卡二) | 紅色打叉表示外網為斷線狀態<br>0表示外網為未連線狀態<br>1表示一支手機已連線進來<br>2表示二支手機已連線進來<br>說明:外網可搭配「手機遠控」 |
| 6 | 網路通話          | 表示支援網路對講                                                                       |

| 7  | 系統設定 快捷鍵 | 前往「系統設定」頁面                                         |
|----|----------|----------------------------------------------------|
| 8  | 訊息檢視 快捷鍵 | 前往「訊息檢視」頁面                                         |
| 9  | 回主畫面 快捷鍵 | 返回「主畫面」                                            |
| 10 | 主功能選單    | 前往「對講影視」、「居家<br>保全」、「社區管理」、「居<br>家氛圍」、「影視系統」頁<br>面 |

對講影視資訊 - 室外對講

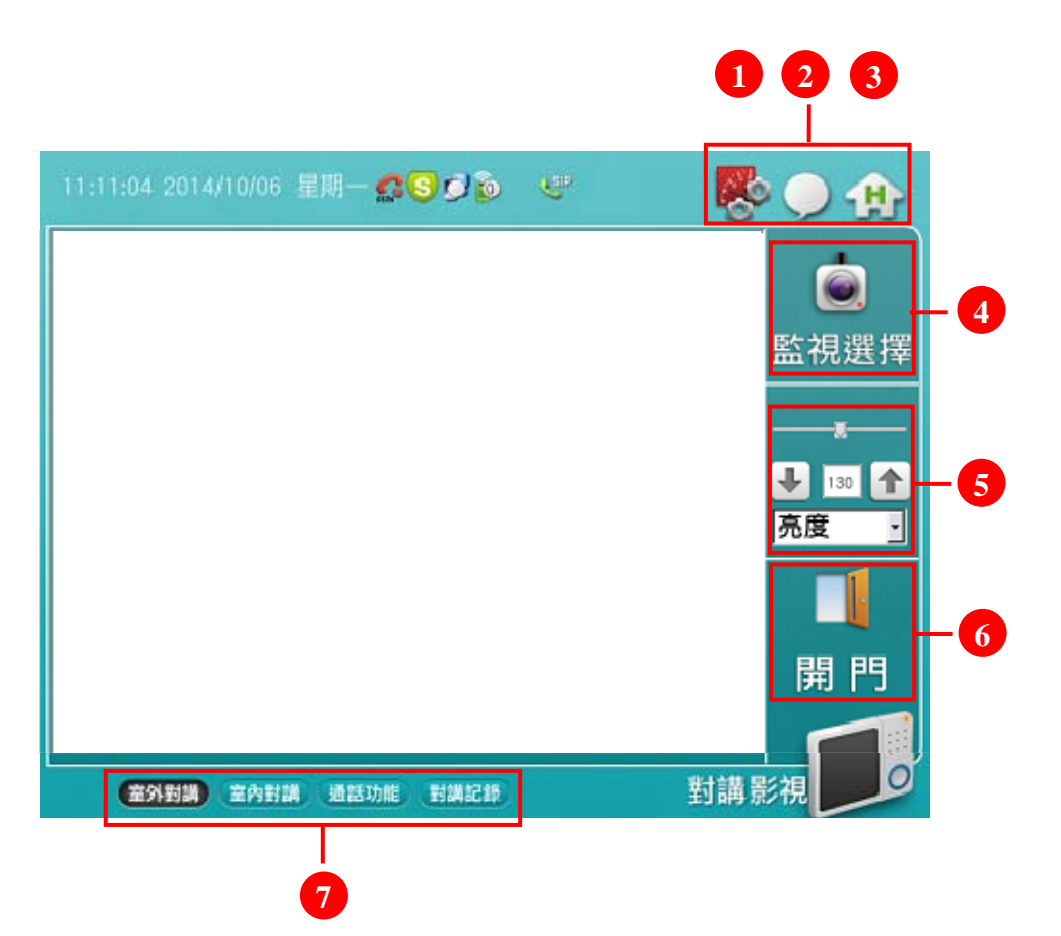

| 1 | 系統設定 快捷鍵 | 前往「系統設定」頁面                                                    |
|---|----------|---------------------------------------------------------------|
| 2 | 訊息檢視 快捷鍵 | 前往「訊息檢視」頁面                                                    |
| 3 | 回主畫面 快捷鍵 | 返回「主畫面」                                                       |
| 4 | 監視選擇 按鈕  | 觸按後即顯示 CAMERA 畫面,若有同時設 2 支以上的 CAMERA,<br>再次觸按則畫面會輪播下一支 CAMERA |
| 5 | 影像調整 按鈕  | 可調整 CAMERA 影像的「亮度」、「飽和度」、「對比」、「色度」                            |
| 6 | 開門 按鈕    | 在通話對講中,觸按後可開啟大門                                               |
| 7 | 主功能列     | 前往「室外對講」、「室內對講」、「通話功能」、「對講記錄」頁面                               |

對講影視資訊 - 室內對講

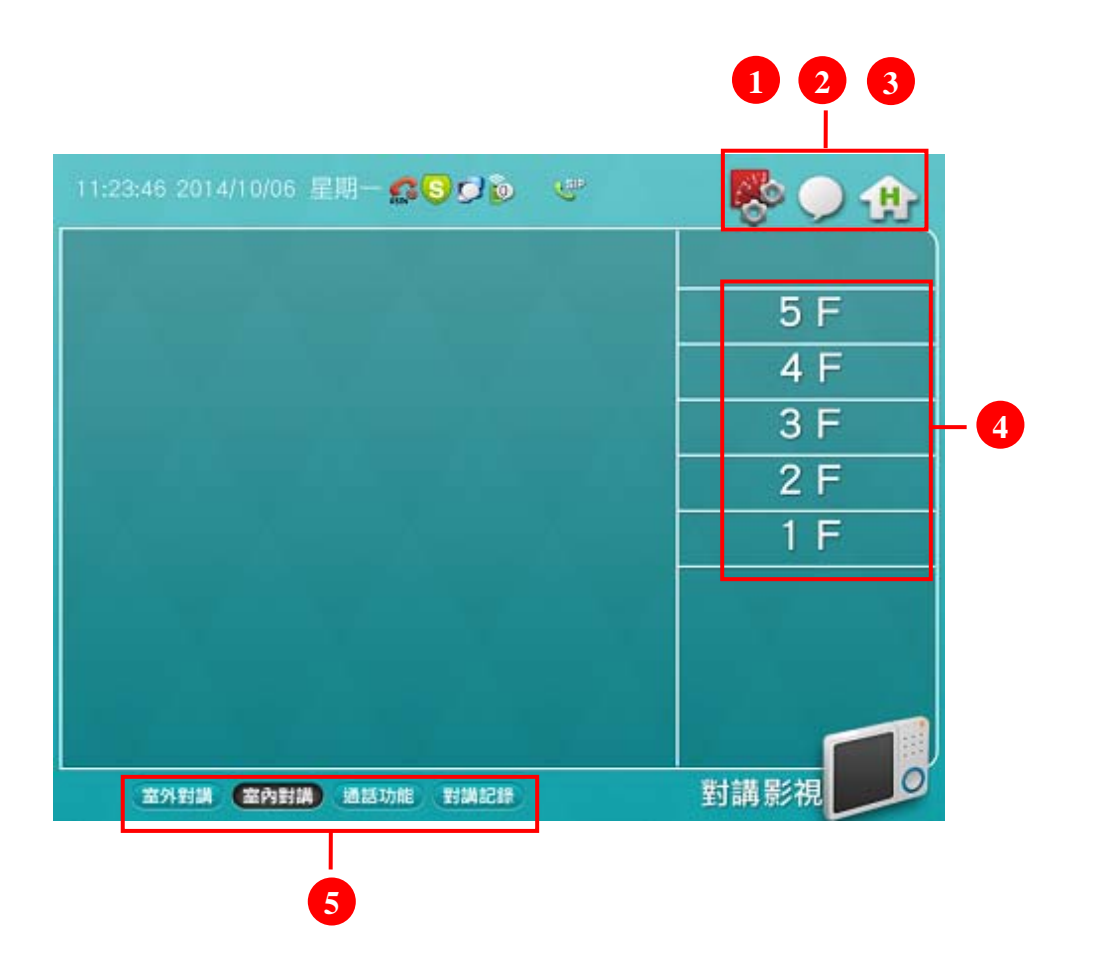

| 1 | 系統設定 快捷鍵 | 前往「系統設定」頁面                      |
|---|----------|---------------------------------|
| 2 | 訊息檢視 快捷鍵 | 前往「訊息檢視」頁面                      |
| 3 | 回主畫面 快捷鍵 | 返回「主畫面」                         |
| 4 | 樓層呼叫 按鈕  | 觸按後可呼叫 1~5 樓的室內對講機              |
| 5 | 主功能列     | 前往「室外對講」、「室內對講」、「通話功能」、「對講記錄」頁面 |

對講影視資訊 - 通話功能

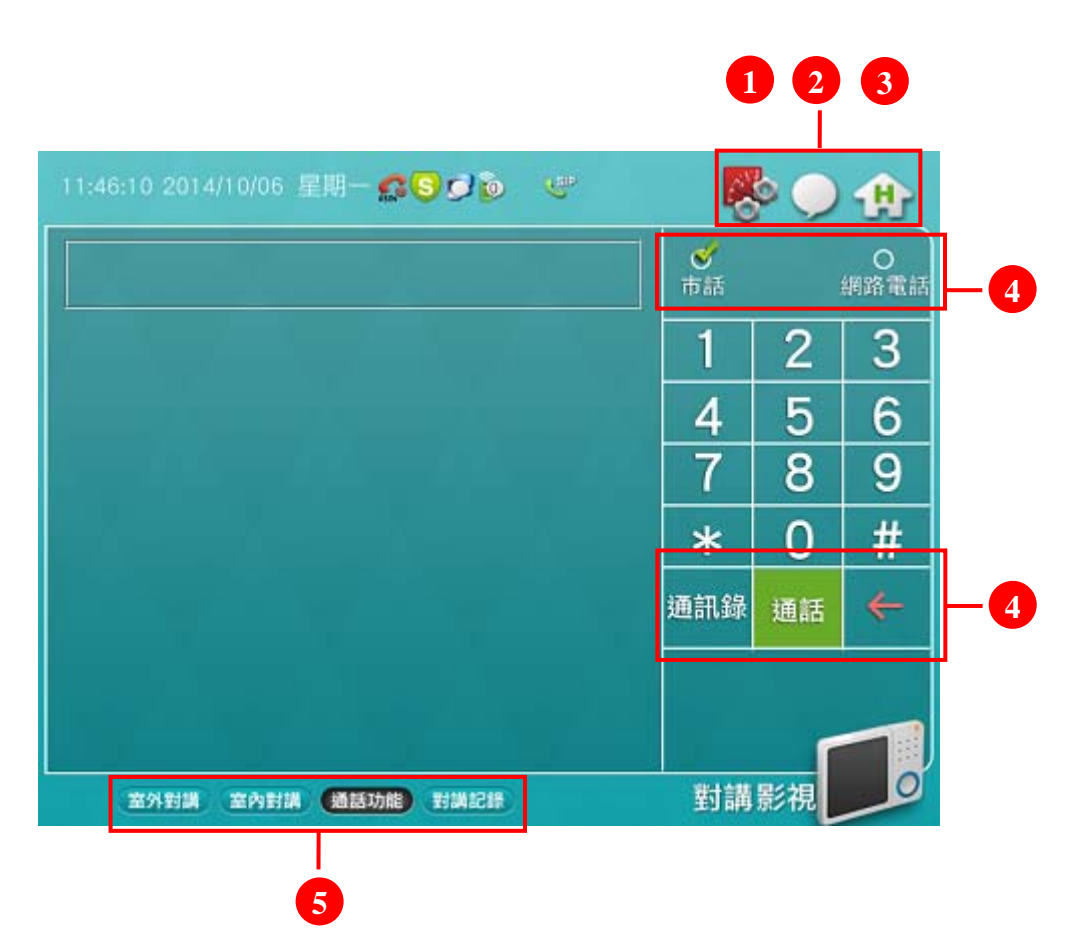

| 1 | 系統設定 快捷鍵 | 前往「系統設定」頁面                      |
|---|----------|---------------------------------|
| 2 | 訊息檢視 快捷鍵 | 前往「訊息檢視」頁面                      |
| 3 | 回主畫面 快捷鍵 | 返回「主畫面」                         |
| 4 | 通話功能 選擇  | 可選擇「市話」、「網路電話」的通話功能             |
| 5 | 通話 按鈕    | 可進行「市話」、「網路電話」的撥打、接聽            |
| 6 | 主功能列     | 前往「室外對講」、「室內對講」、「通話功能」、「對講記錄」頁面 |

- 1 按下「通訊錄」鈕,會進到子頁面
- 2 在子頁面中,點選「網路電話」的電話號碼
- 3 按下「撥打」鈕,就會進行撥打電話
- 4 按下「結束通話」鈕,就會掛斷結束通話

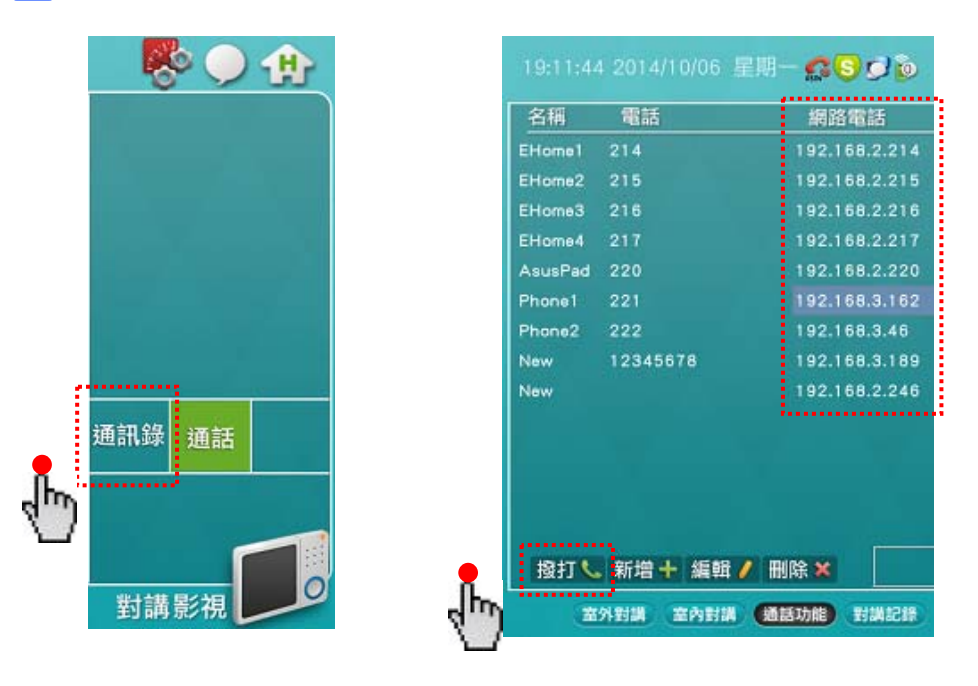

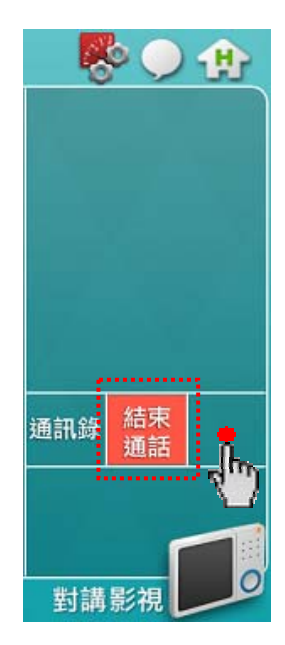

網路電話接聽

- 對方來電時,畫面會進到「通話功能」頁面, 且顯示「來電呼叫中…」的文字訊息
- 2 按下「通話」鈕,就會接聽來電
- 3 按下「結束通話」鈕,就會掛斷結束通話

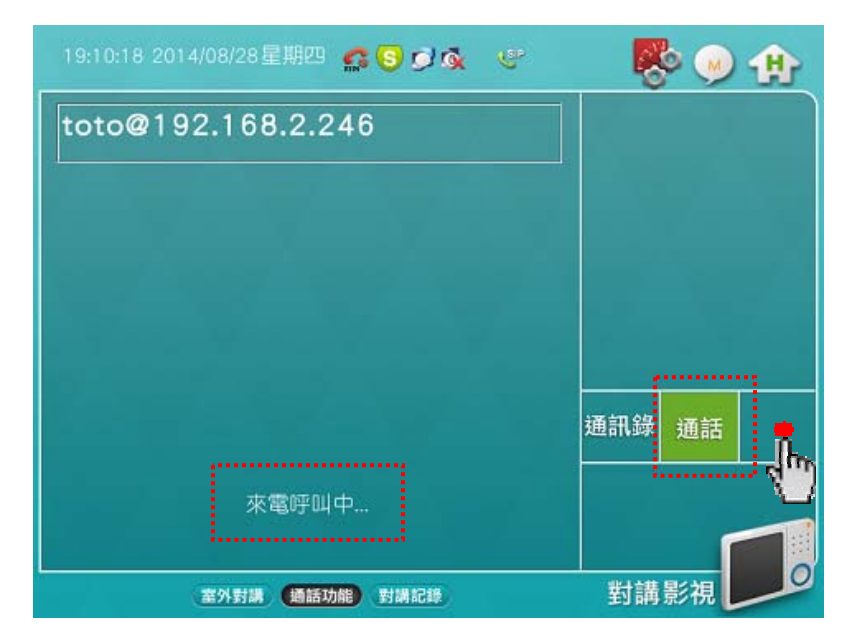

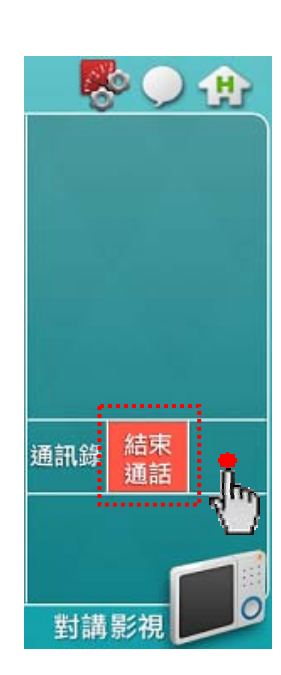

對講影視資訊 - 對講記錄

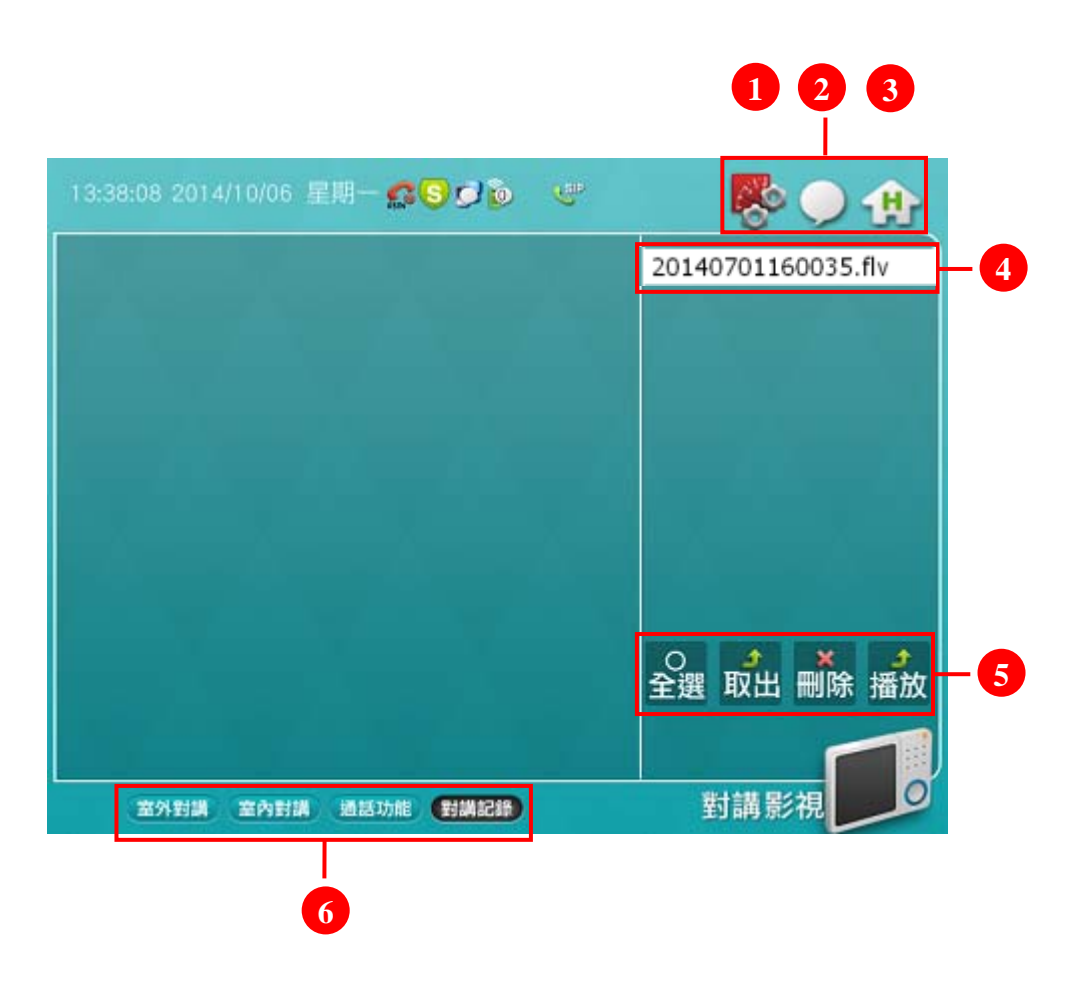

| 1   | 系統設定 快捷鍵 | 前往「系統設定」頁面                                                                                                    |
|-----|----------|----------------------------------------------------------------------------------------------------|
| 2   | 訊息檢視 快捷鍵 | 前往「訊息檢視」頁面                                                                                                    |
| 3   | 回主畫面 快捷鍵 | 返回「主畫面」                                                                                                    |
| 4 5 | 對講記錄     | <ul> <li>「室外對講」通話過程中,手動按下錄影會存放到「對講記錄」</li> <li>直接點選 檔名.flv 再按下「播放」鈕,即可播放錄影檔</li> <li>錄影長度需視記憶卡容量而定(目前可約記錄 30 筆)</li> <li>記錄筆數超過畫面時,會以 Bar 來顯示,可觸碰 Bar 來移動畫面</li> <li>按下「全選」鈕,則會一次選取全部記錄<br/>(可用於一次全部複製 或者 一次全部刪除)</li> <li>點選 檔名.flv 再按「取出」鈕,即可將該檔複製到 SD 卡</li> <li>點選 檔名.flv 再按「刪除」鈕,即可刪除該檔</li> </ul> |
| 6   | 主功能列     | 前往「室外對講」、「室內對講」、「通話功能」、「對講記錄」頁面                                                                                                    |

# 居家保全資訊 - 防區設定

(綠色為狀態顯示區、紅色為可觸控點選區)

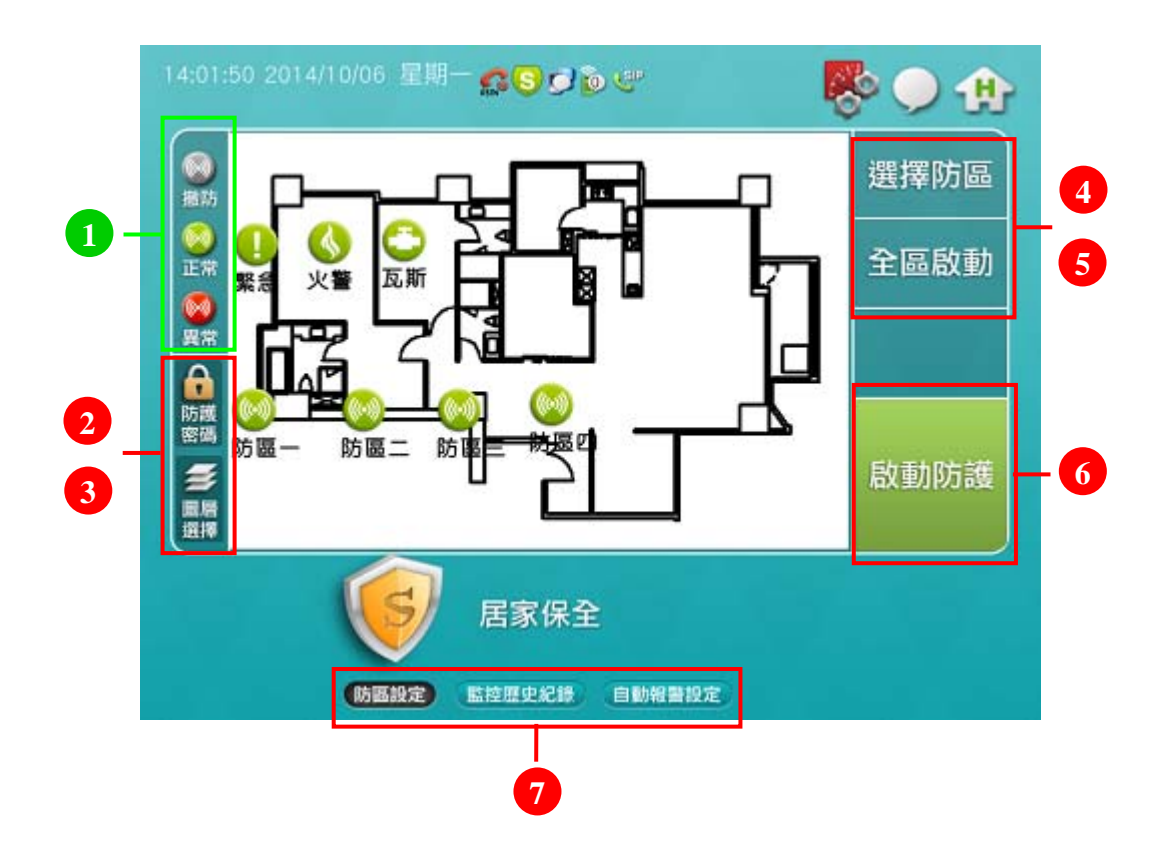

| 0 | 防區狀態圖示  | 防區狀態顯示的說明圖示                                               |
|---|---------|-----------------------------------------------------------|
| 2 | 防護密碼 按鈕 | 變更防護密碼<br>(在解除保全系統時,需要輸入這組防護密碼,預設值為1234)                  |
| 3 | 圖層選擇 按鈕 | 切換顯示的樓層                                                   |
| 4 | 選擇防區 按鈕 | 選擇的防區可設定為「加入防護」、「略過防護」                                    |
| 2 | 全區啟動 按鈕 | 將所有防區都設定為「加入防護」                                           |
| 6 | 啟動防護 按鈕 | 保全系統可設定為「啟動(紅色)」、「解除(綠色)」<br>(在解除保全系統時,需要輸入防護密碼,預設值為1234) |
| 7 | 主功能列    | 前往「防區設定」、「監控歷史紀錄」、「自動報警設定」頁面                              |

居家保全資訊 - 防區設定 - 選擇防區

「選擇防區」的操作方式如下:

• 防區預設狀態為正常(綠色),以防區二為例

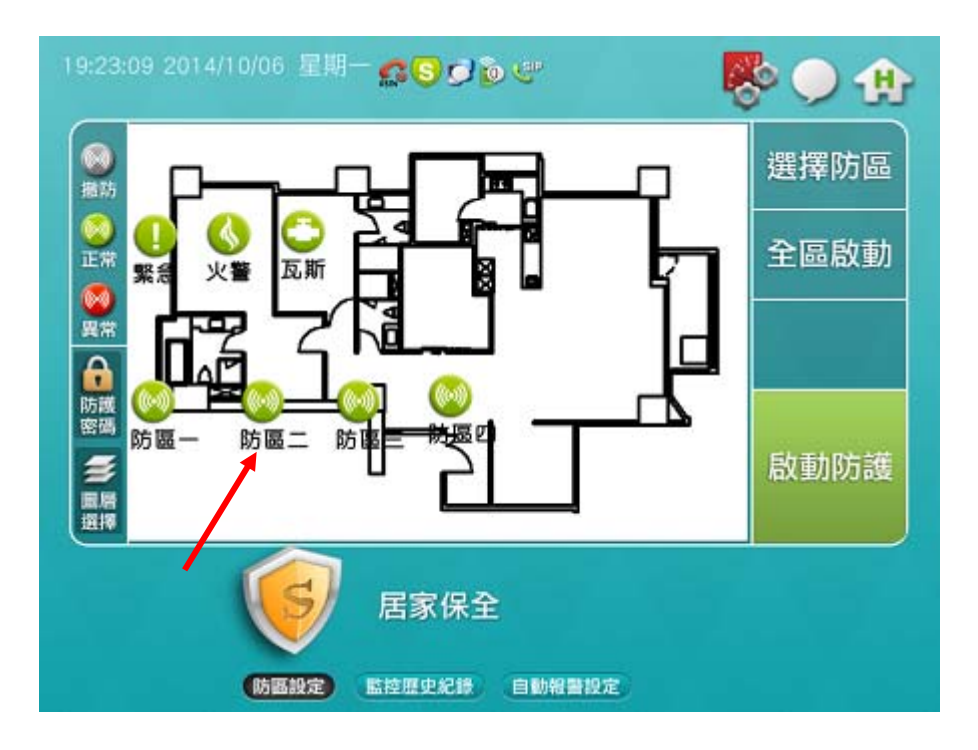

• 觸碰「防區二」圖示,使其呈現黃色框選狀態

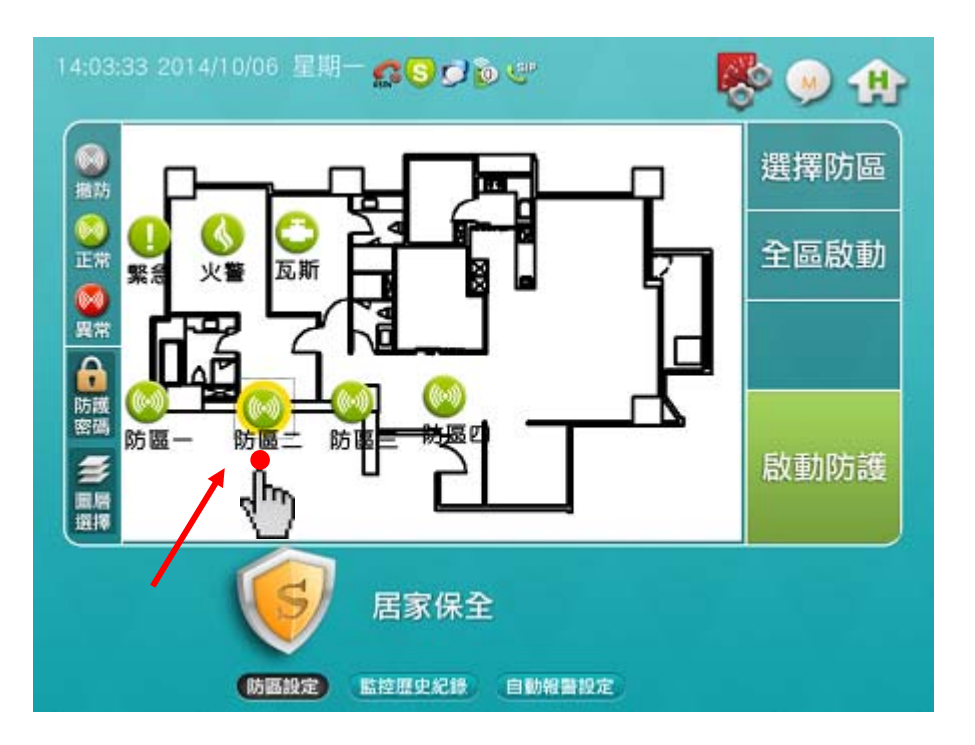

• 再按下「選擇防區」鈕,「防區二」圖示就會呈現灰色,表示防區二為「已略過防護(解除)」狀態

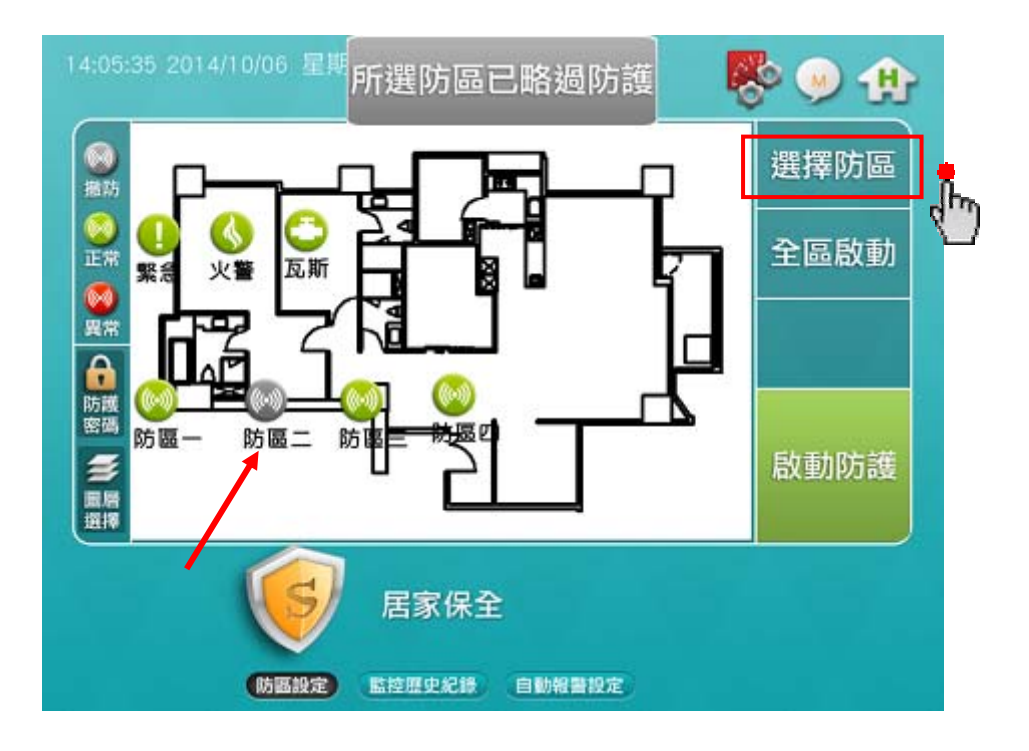

• 其它的防區皆以此類推

# 居家保全資訊 - 防區設定 - 全區啟動

「全區啟動」的操作方式如下:

• 按下「全區啟動」鈕,會將所有防區都設定為「加入防護」,且所有防區圖示都會呈現綠色

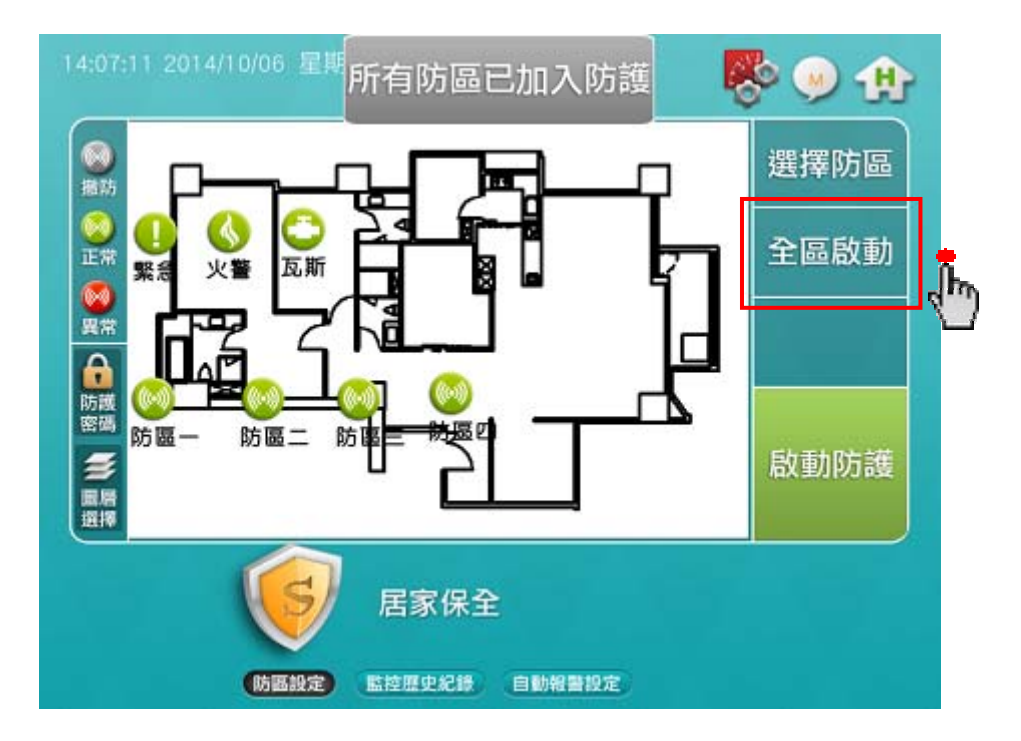

#### 居家保全資訊 - 防區設定 - 啟動防護

「啟動防護」、「解除防護」的操作方式如下:

• 按下「啟動防護」鈕,保全系統會設定為「啟動(紅色)」狀態

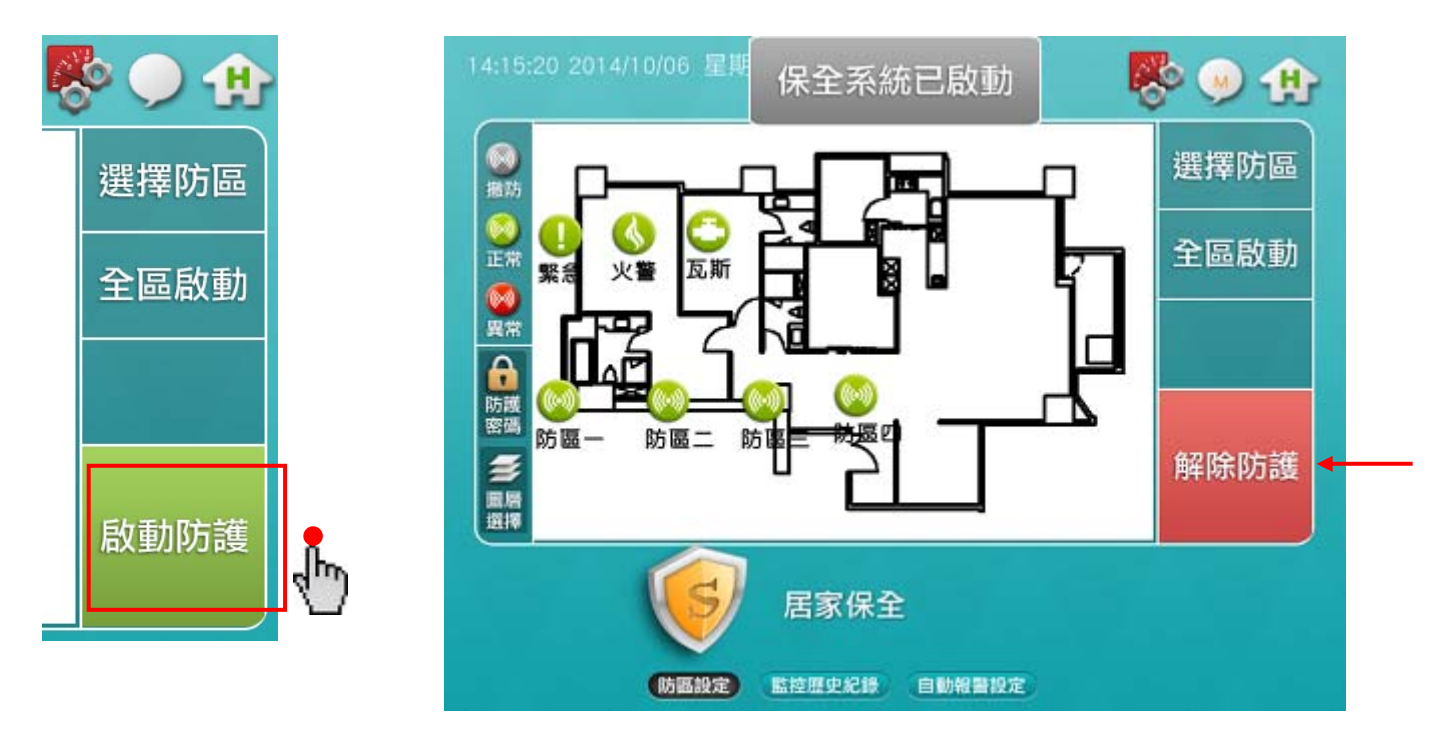

 若要解除防護,則需按下「解除防護」鈕,並輸入密碼(預設密碼 1234),才會解除防區防護, 此時,保全系統會設定為「解除(綠色)」狀態

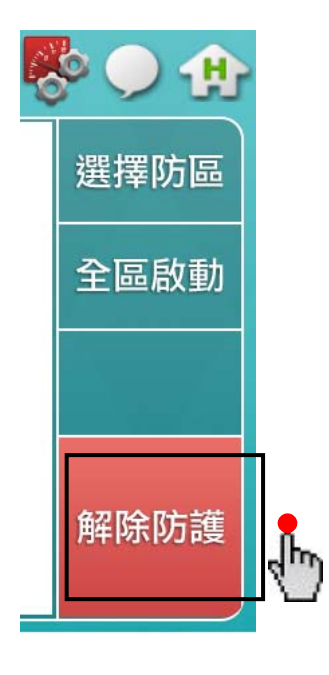

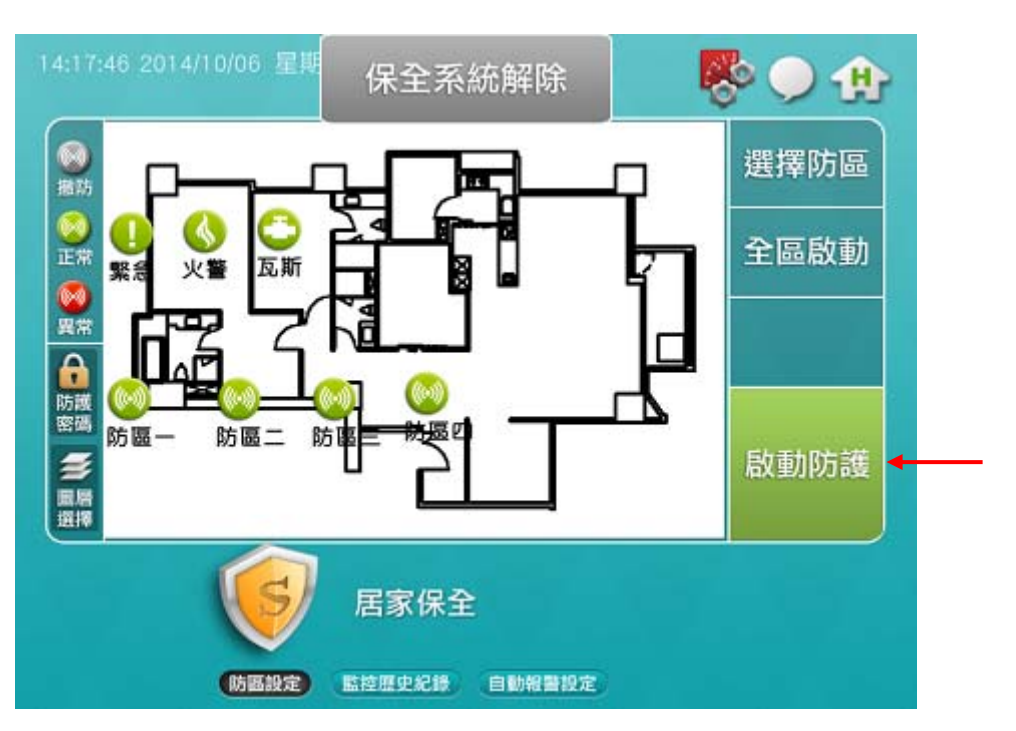

### 居家保全資訊 - 監控歷史紀錄

查詢「監控歷史紀錄」的操作方式如下:

• 在「居家保全」頁面中,按下主功能列的「監控歷史紀錄」鈕,進到該頁面

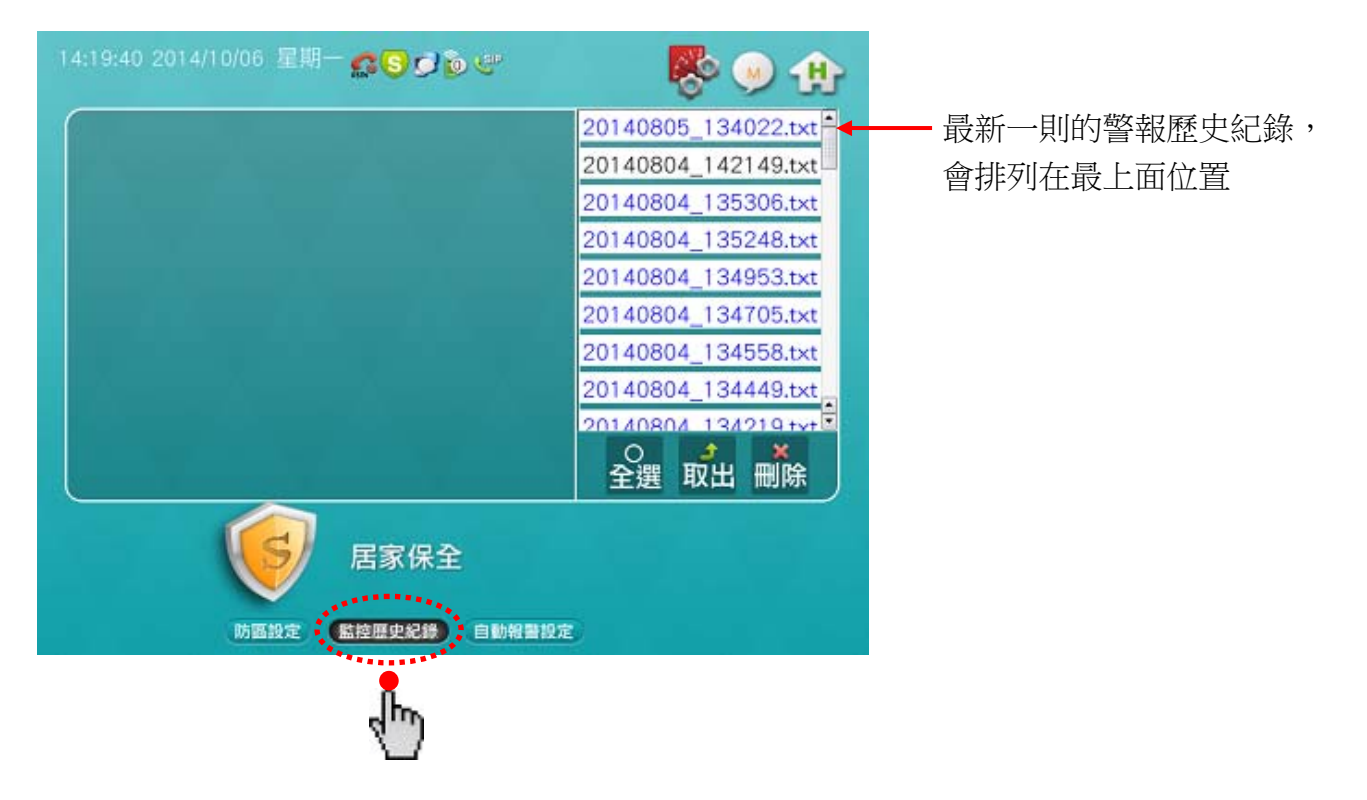

• 點選右側的其中一則歷史紀錄,在左側欄位中會顯示該則紀錄的內容

說明1:歷史紀錄的內容,包含警報事件的名稱、發生的日期、發生的時間

說明2:右側歷史紀錄的欄位中,以藍色文字表示該則紀錄尚未點閱,以黑色文字表示已點閱過

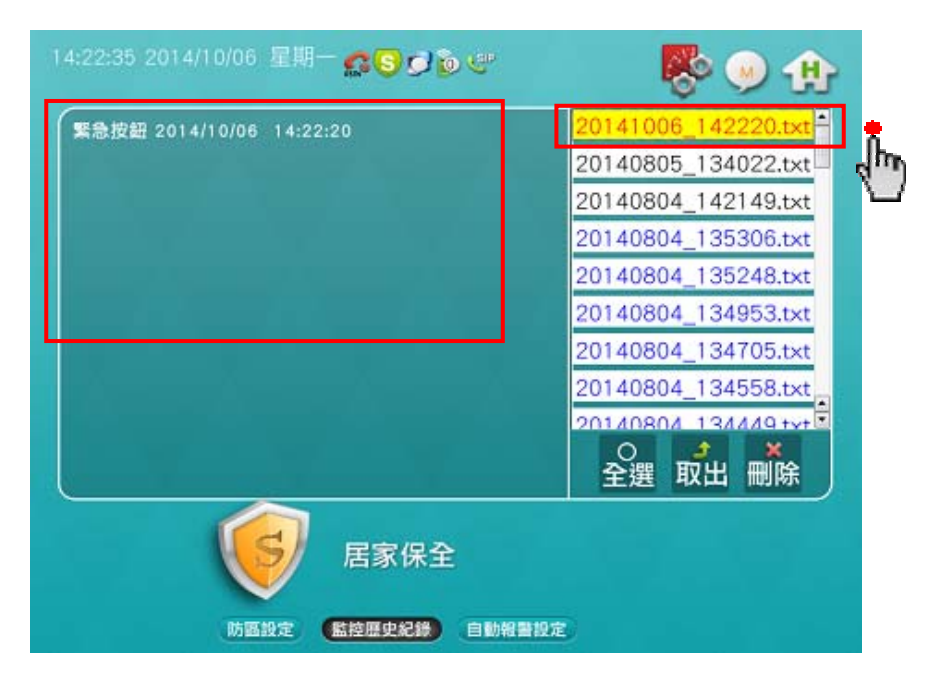

居家保全資訊 - 自動報警設定 - 自動報警號碼設定

「自動報警號碼設定」的操作方式如下:

• 在「居家保全」頁面中,按下主功能列的「自動報警設定」鈕,進到該頁面

| 順序 | 通報人 | 通報號碼       |        |     | 白毛椒             |
|----|-----|------------|--------|-----|-----------------|
| 01 | 黃先生 | 0912345678 |        |     | 日動報言 <br>  號碼設定 |
| 02 |     |            |        |     |                 |
| 03 |     |            |        |     |                 |
| 04 |     |            |        |     |                 |
| 05 |     |            |        |     |                 |
| 06 |     |            |        |     | 自動報警            |
|    |     |            | 編輯/    | 删除¥ | 語音錄製            |
|    |     | 居家保全       |        |     |                 |
|    | 防国部 | 定。監控歷史紀錄   | 自動報警設定 |     |                 |
|    |     |            | R.     | 1   |                 |

- 點選「通報人」欄位的第一列,再按下「編輯」鈕,輸入要通報的人名
- 點選「通報號碼」欄位的第一列,再按下「編輯」鈕,輸入要通報的電話號碼

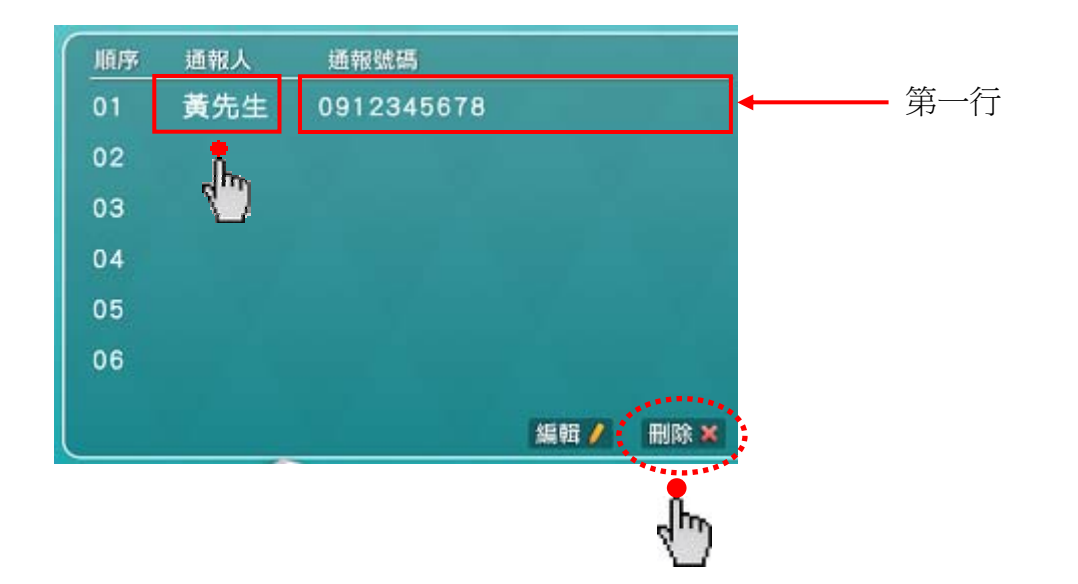

居家保全資訊 - 自動報警設定 - 自動報警語音錄製

「自動報警語音錄製」的操作方式如下:

• 按下「自動報警語音錄製」鈕,進到該頁面

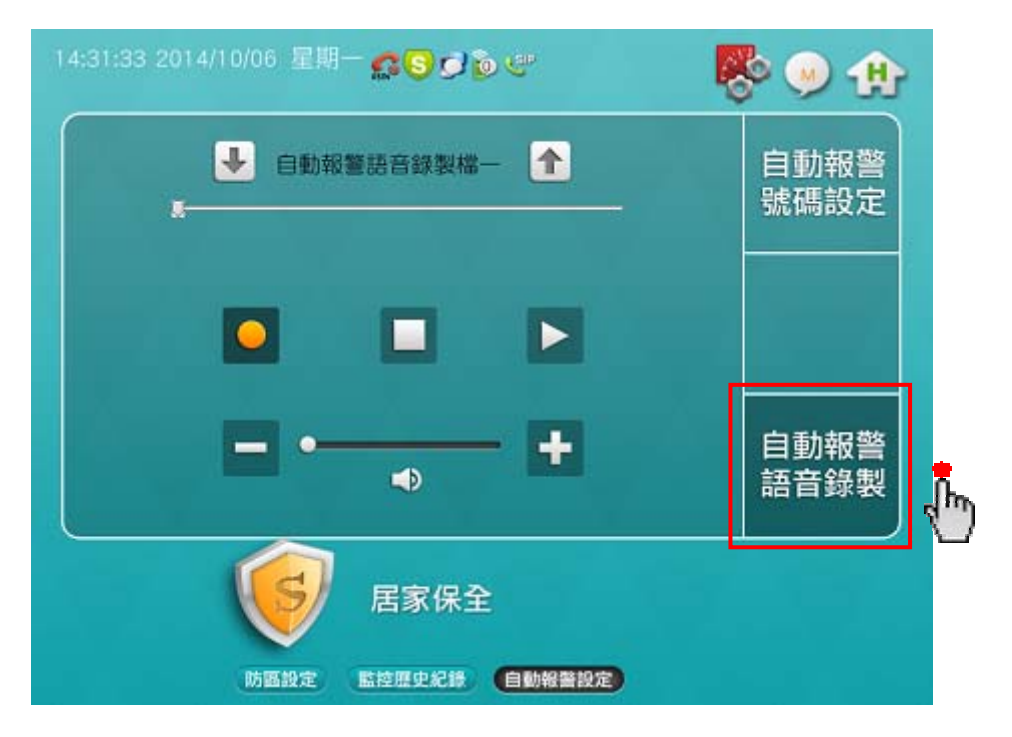

- 按 🗣 或 🚹 鈕,切換到「錄製檔一」或「錄製檔二」
- 按 鈕,再對著 E-HOME 主機右上角的麥克風講話錄音
- 按 🔲 鈕,會結束錄音並儲存聲音檔
- 按 🕨 鈕,會播放所錄製的聲音檔

| ● 自動報 | 警語音錄製檔 | - 🚹 |
|-------|--------|-----|
|       |        |     |
|       |        |     |
| -     | •      | - 🛨 |

說明1:語音錄製的時間長度,最多可以錄製20秒 說明2:「自動報警語音錄製檔一」:防區觸發時,報警電話會播放此語音檔 「自動報警語音錄製檔二」:瓦斯、警急、火警觸發時,報警電話會播放此語音檔 說明3:若只存在「錄製檔一」或「錄製檔二」,則報警電話會播放已錄製的這一支語音檔 社區管理資訊 - 住戶服務 - 瓦斯度數回報

「瓦斯度數回報」的操作方式如下:

- 按下「瓦斯度數」右邊的欄位,可輸入住戶當月份的瓦斯度數
- 按下「確定」鈕,才會做資料回報的動作

| 17:23:32 2015/03/11 星期三 🕵 🕄 🍺 🖤 | 🐯 🥯 🤁      |
|---------------------------------|------------|
| 瓦斯度數回報                          | 瓦斯度數<br>回報 |
| 瓦斯度數 1350                       |            |
| 確定 取消 年度回報資料                    |            |
| (住戶服務) 網路影像監視 攝影機編輯             |            |

• 按下 年度回報資料 鈕,可查詢「瓦斯度數年度回報資料」

|    | 17011X 9X- |     | HK JELOT | _   | 回報 |
|----|------------|-----|----------|-----|----|
| 月  | 88.90X     | 七月  | (没数)     |     |    |
| 二月 | 0          | 八月  | 0        |     |    |
| 三月 | 0          | 九月  | 0        | 1   |    |
| 四月 | 0          | 十月  | 0        |     |    |
| 五月 | 0          | 十一月 | 0        |     |    |
| 六月 | 0          | 十二月 | 0        |     |    |
|    |            |     |          | ◆返回 |    |

### 社區管理資訊 - 網路影像監視

- 「網路影像監視」的操作方式如下:
  - 選擇「網路影像監視」來源有二種方式 方式一:

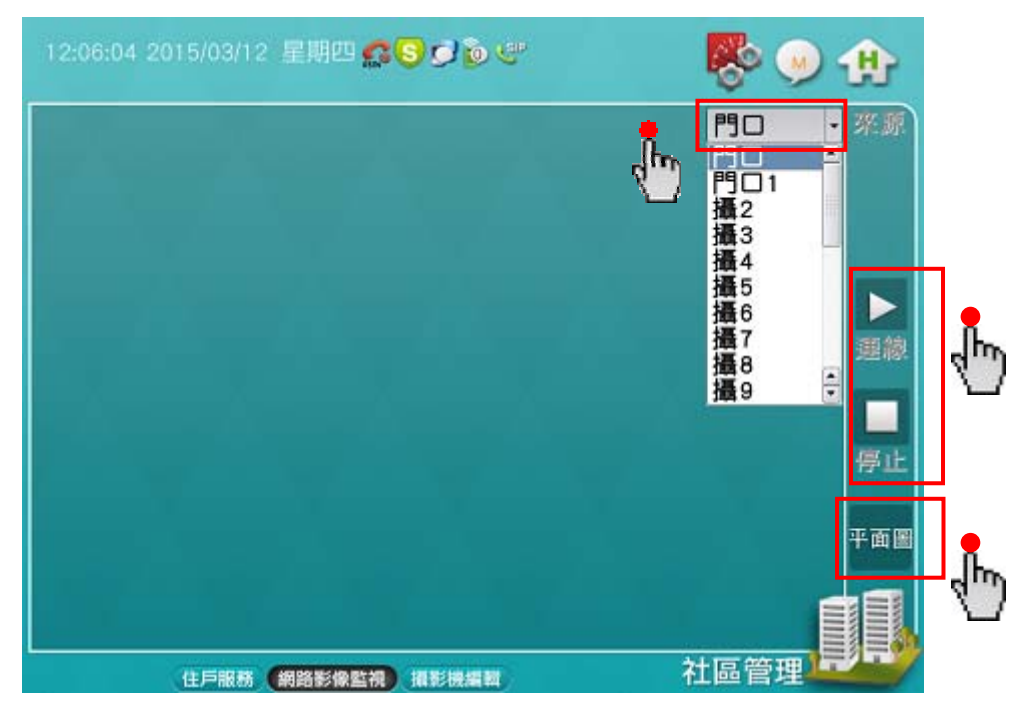

- 點選「來源」下拉清單,會列出全部的攝影機,再從當中做點選
- 按 🕨 鈕,會連線並在此頁面顯示攝影機的影像畫面
- 按 🔲 鈕,會停止連線並關閉影像畫面

方式二:

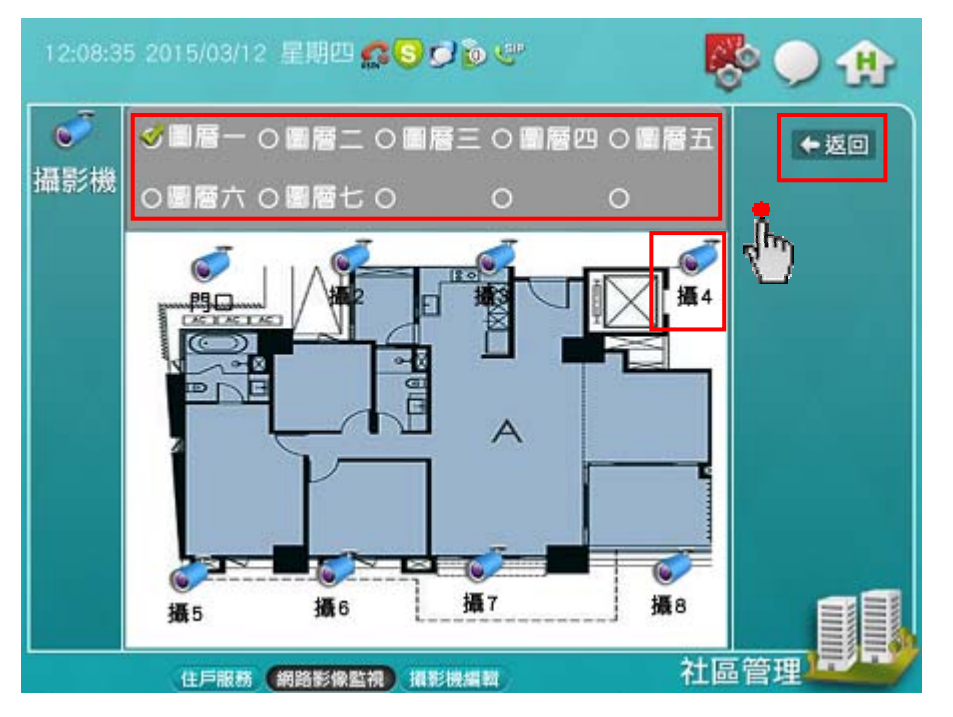

- 按下「平面圖」鈕,進入此 頁面
- 勾選「圖層」,例:圖層一
- 在平面圖上,點選已配置的 攝影機
- 返回上一張頁面後,
   按 ▶ 鈕,連線攝影機
   按 鈕,停止攝影機

## 社區管理資訊 - 攝影機編輯

「攝影機編輯」的操作方式如下:

- 點選「標題」欄位的任一列,再按下「編輯」鈕,輸入攝影機的名稱
- 點選「rtsp 位址」欄位的任一列,再按下「編輯」鈕,輸入攝影機的位址

| 554/PSIA/St | reaming/cha  | nnels/1 |
|-------------|--------------|---------|
| 554/PSIA/St | reaming/cha  | nnels/0 |
| 554/PSIA/St | reaming/cha  | nnels/1 |
| 554/PSIA/St | reaming/cha  | nnels/0 |
| 554/PSIA/St | reaming/chai | nnels/1 |
| 554/PSIA/St | reaming/cha  | nneis/0 |
| 554/PSIA/St | reaming/cha  | nnels/1 |
| 554/PSIA/St | reaming/cha  | nnels/0 |
| 554/PSIA/St | reaming/cha  | nnels/1 |
| 554/PSIA/St | reaming/cha  | nnels/0 |

| 12:09:35       | 2015/ | 03/12 | 星        | 909 <b>¢</b> | 19      | ØÞ       | e        |          |       | Ę     | ¢   | 9 🚯       |
|----------------|-------|-------|----------|--------------|---------|----------|----------|----------|-------|-------|-----|-----------|
| 順序 標           | 題     | rt    | sp位      | 址            |         |          |          |          |       |       |     |           |
| 00 <b>F5</b> 0 |       | rtsp  | x//192.1 | 68.2.212     | :554/PS | IA/Strea | aming/ch | annels/1 | b     |       |     | 1         |
| rtcp://10      | 2 1 0 | 38.2  | 212      | .55/         |         | A/\$4    | roop     | ning/    | chan  | nolo  | 11  |           |
| rtsp.//18      | 2.10  | JO.Z. | 212      | .554         |         | AJSI     | rean     | ning/    | unan  | ners, |     |           |
| 1              | 2     | 3     | 4        | 5            | 6       | 7        | 8        | 9        | 0     | -     | 1.  | BACKSPACE |
| ТАВ            | ٥     | w     | E        | R            | т       | Y        | U        | 1        | 0     | P     | C   | 1 /       |
| CAPS           | A     | s     | D        | F            | G       | н        | J        | к        | L     |       | •   | Enter     |
| Shift          | z     | ×     |          |              |         | в        | N        | м        | •     | •     | 1   | 中文注音      |
|                |       |       |          |              |         |          |          |          |       |       | Cla | se        |
|                |       |       |          |              |         |          |          |          | - 624 |       |     |           |
|                | 任     | ■服務   | 網路       |              |         | E HURI   |          |          |       | TLE   | 9 E | 压/        |

居家氛圍資訊 - 情境控制 - 單點控制

「單點控制」的操作方式如下:

- 按下「圖層選擇」鈕,進入此頁面之後,再勾選要控制的圖層
- 再按下「圖層選擇」鈕,返回到上一張頁面

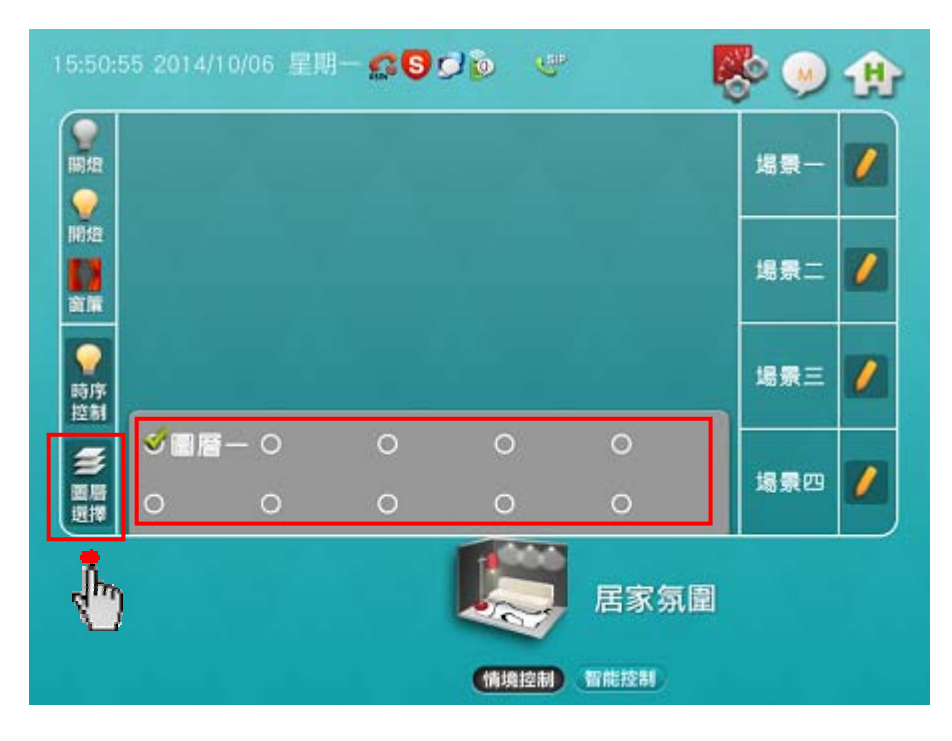

• 以此頁面的燈光圖示為例,按下它即可開燈或關燈

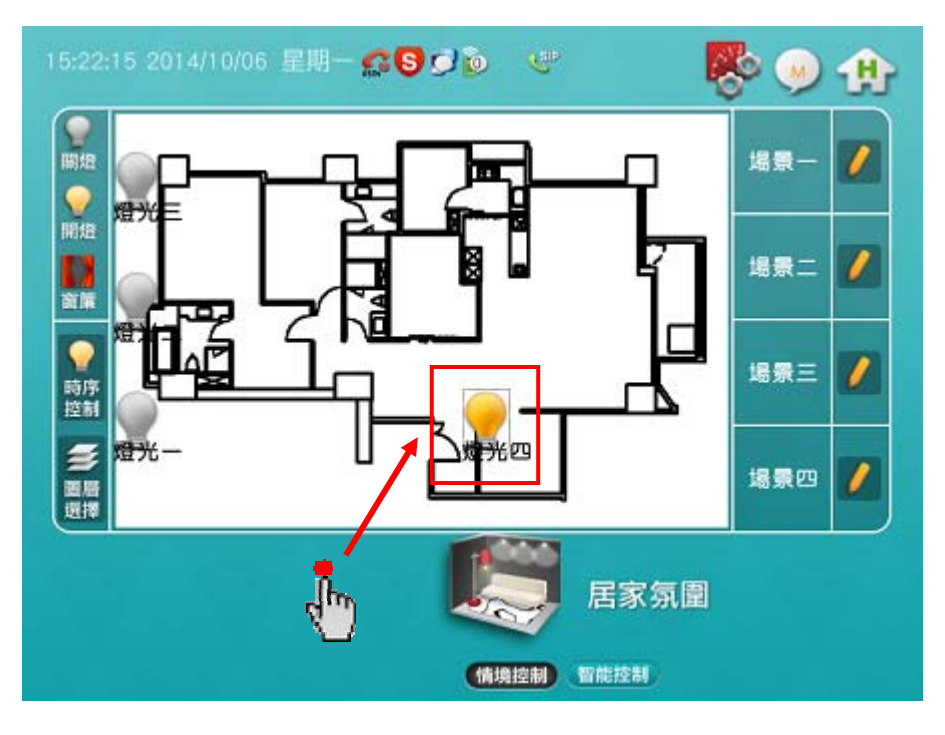

- ※ 「單點控制」是在單一個圖層(例: 圖層一)裡面,去控制單點(例: 燈光四)
- ※ 「圖層一」無法去控制「圖層二」的控制點,依此類推

## 居家氛圍資訊 - 情境控制 - 多點控制

「多點控制」的操作方式如下:

- 按下「圖層選擇」鈕,進入此頁面之後,再勾選要控制的圖層
- 再按下「圖層選擇」鈕,返回到上一張頁面

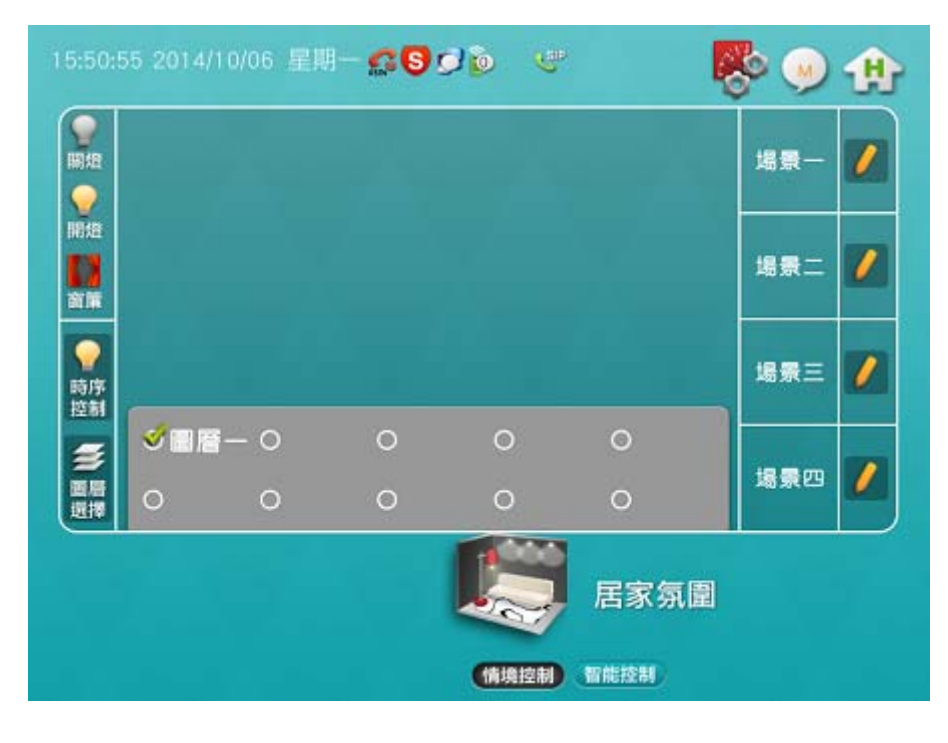

- 按下場景一右側的 💋 鈕,進入場景設定頁面
- 按 🟫 燈光- 👽 欄位的上下鈕,可選擇要控制的點 (例:燈光一)
- 按 開啟 鈕,可設定該點的動作
- 依上述方式可設定其它個點(例: 燈光二、燈光三、燈光四)的控制動作
- 設定完畢,請按「確定」鈕,以返回上一張頁面

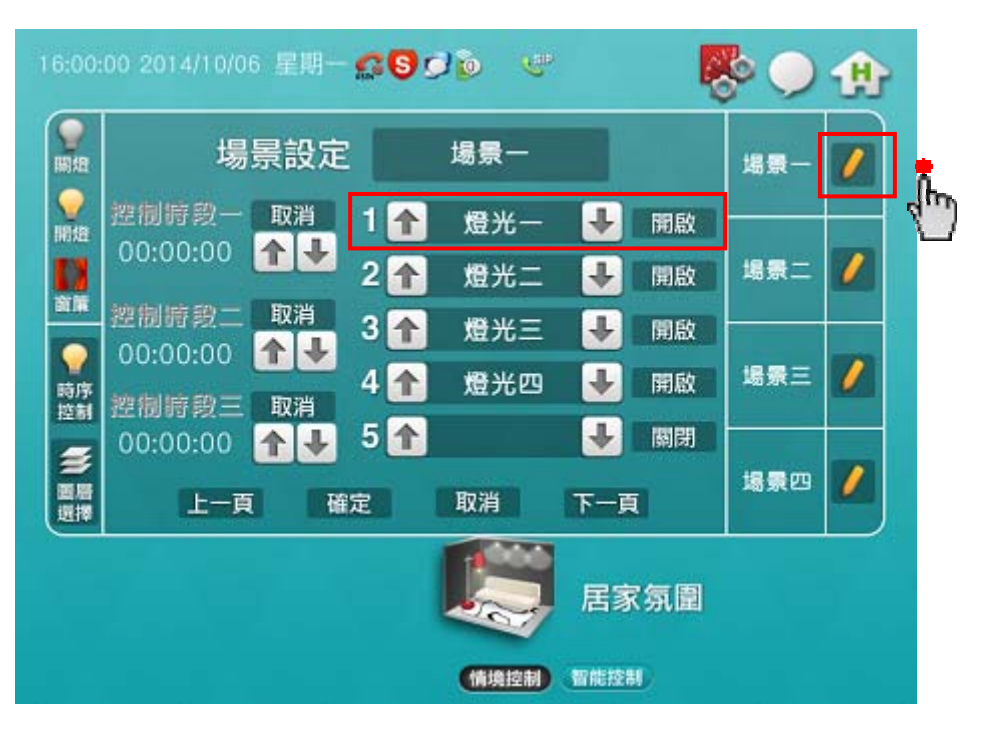

- 按下場景二右側的 🕖 鈕,進入場景設定頁面
- 按 🟫 🙇光一 💵 欄位的上下鈕,可選擇要控制的點 (例:燈光一)
- 按 關閉 鈕,可設定該點的動作
- 依上述方式可設定其它個點(例: 燈光二、燈光三、燈光四)的控制動作
- 設定完畢,請按「確定」鈕,以返回上一張頁面

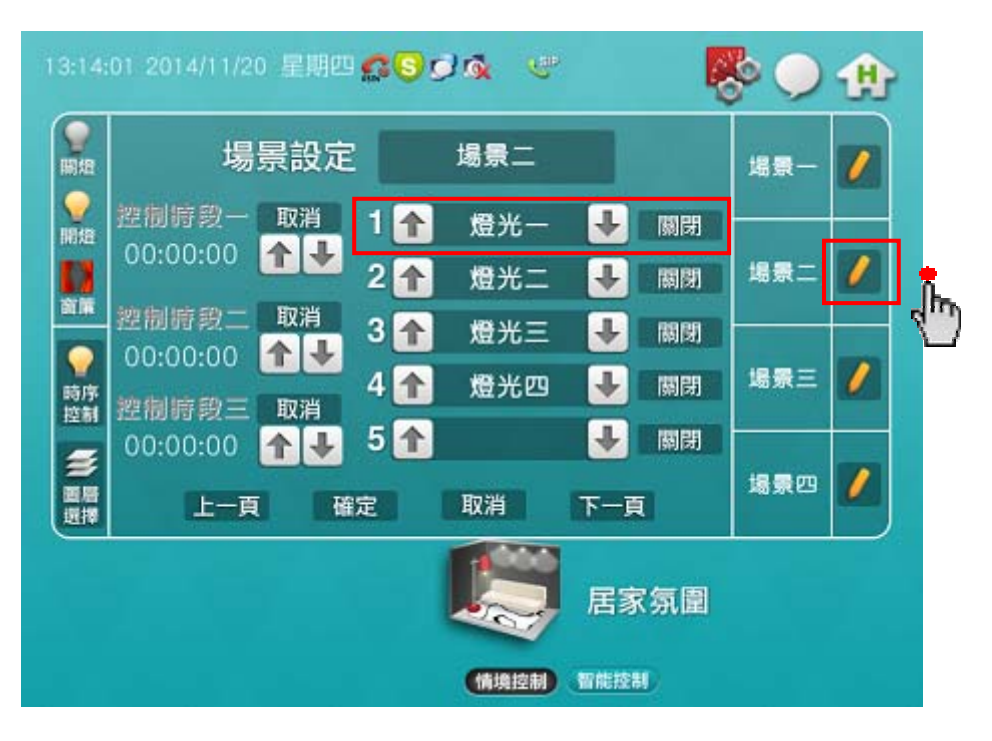

- 按下「場景一」鈕,會進行多點控制「全亮」的動作
- 按下「場景二」鈕,會進行多點控制「全滅」的動作

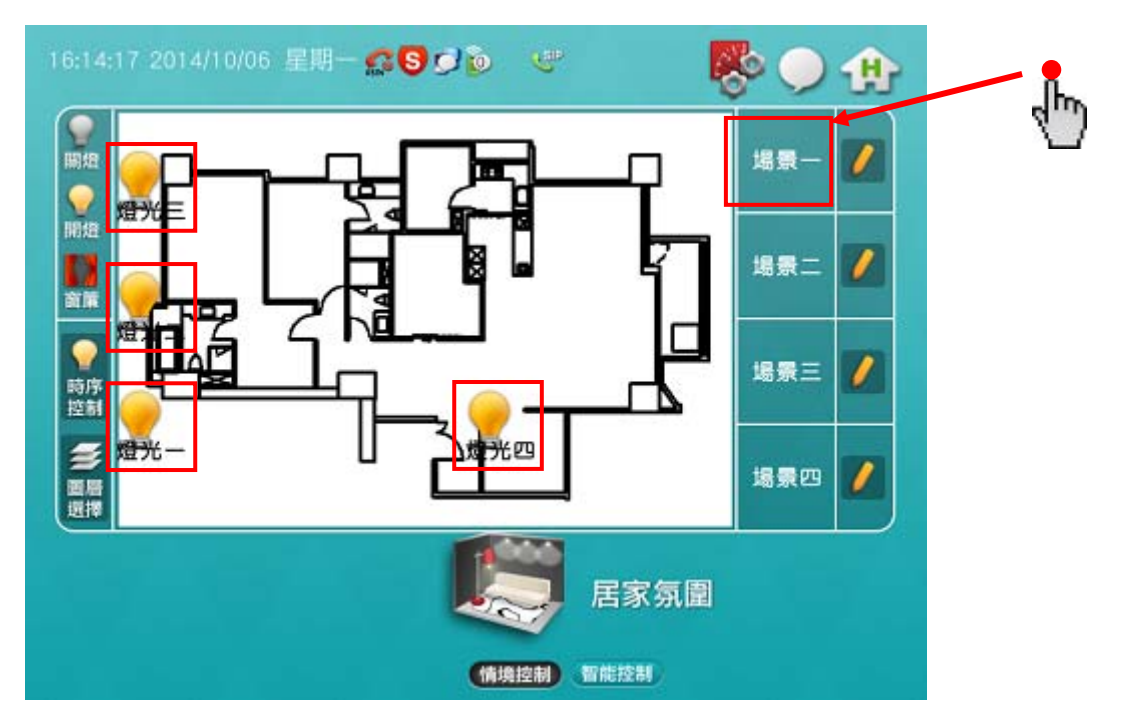

※ 按下「圖層選擇」鈕,先選好要控制的圖層,再去設定「場景一~場景四」的控制動作
※ 「多點控制」是在單一個圖層(例:圖層一)裡面,去控制多點(例:燈光一~燈光四)
※ 「圖層一」無法去控制「圖層二」的控制點,依此類推

#### 智能控制資訊 - 電視 TV - 學習

「電視 TV - 學習」的操作方式如下:

- 勾選「學習」項目
- 下拉選單,可選擇「第一台」、「第二台」紅外線模組
- 在頁面上點選要學習的按鈕(例:電源鈕 🔱)
- 朝著紅外線卡,按下電視遙控器對應的按鈕(例:電源鈕),便完成學習
- 可依上述動作,進行其它按鈕的學習

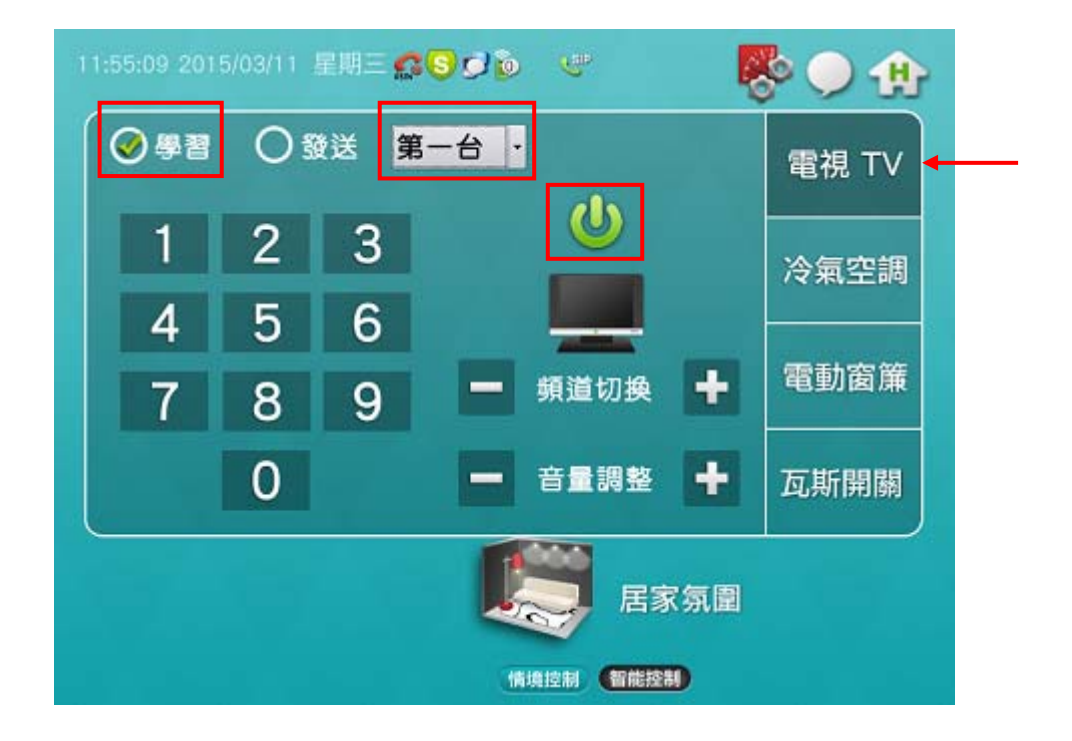

#### 智能控制資訊 - 電視 TV - 發送

「電視 TV - 發送」的操作方式如下:

- 勾選「發送」項目
- 下拉選單,可選擇「第一台」、「第二台」紅外線模組
- 在頁面上點選要發送的按鈕 (例:電源鈕 🔱),即可控制電視機的動作

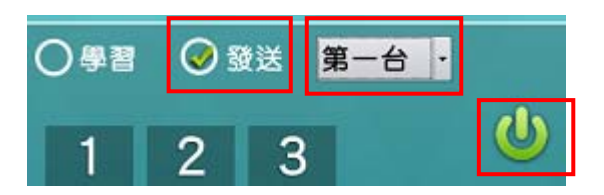

## 智能控制資訊 - 冷氣空調 - 學習

「冷氣空調 · 學習」的操作方式如下:

- 勾選「學習」項目
- 下拉選單,可選擇「第一台」、「第二台」紅外線模組
- 在頁面上點選要學習的按鈕(例:電源鈕 🚺)
- 朝著紅外線卡,按下冷氣空調遙控器對應的按鈕(例:電源鈕),便完成學習
- 可依上述動作,進行其它按鈕的學習

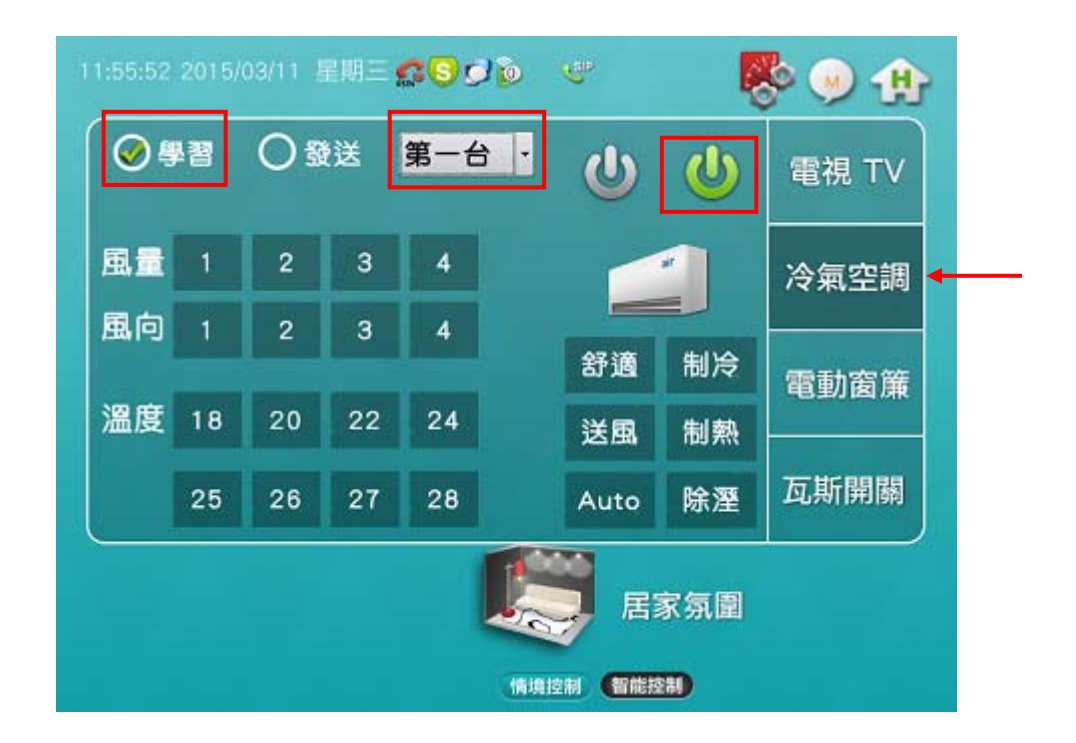

## 智能控制資訊 - 冷氣空調 - 發送

「冷氣空調 · 發送」的操作方式如下:

- 勾選「發送」項目
- 下拉選單,可選擇「第一台」、「第二台」紅外線模組
- 在頁面上點選要發送的按鈕 (例:電源鈕 🚺 ),即可控制冷氣空調的動作

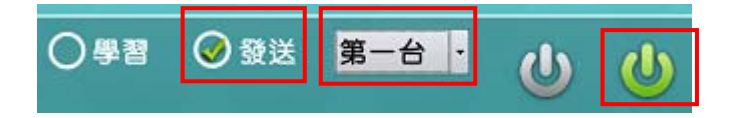

## 智能控制資訊 - 電動窗簾 - 學習

「電動窗簾 • 學習」的操作方式如下:

- 勾選「學習」項目
- 下拉選單,可選擇「第一台」、「第二台」紅外線模組
- 在頁面上點選要學習的按鈕(例:開啟鈕
- 朝著紅外線卡,按下電動窗簾遙控器對應的按鈕(例:開啟鈕),便完成學習
- 可依上述動作,進行其它按鈕的學習

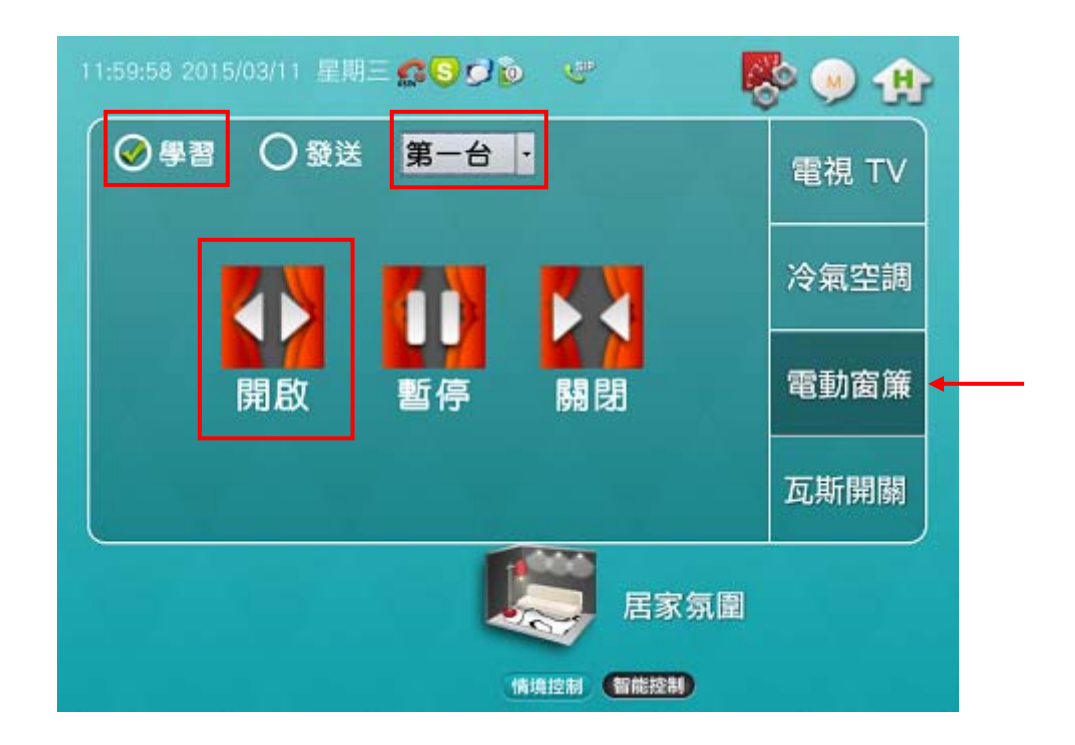

### 智能控制資訊 - 電動窗簾 - 發送

「電動窗簾 • 發送」的操作方式如下:

- 勾選「發送」項目
- 下拉選單,可選擇「第一台」、「第二台」紅外線模組
- 在頁面上點選要發送的按鈕 (例:開啟鈕 (),即可控制電動窗簾的動作

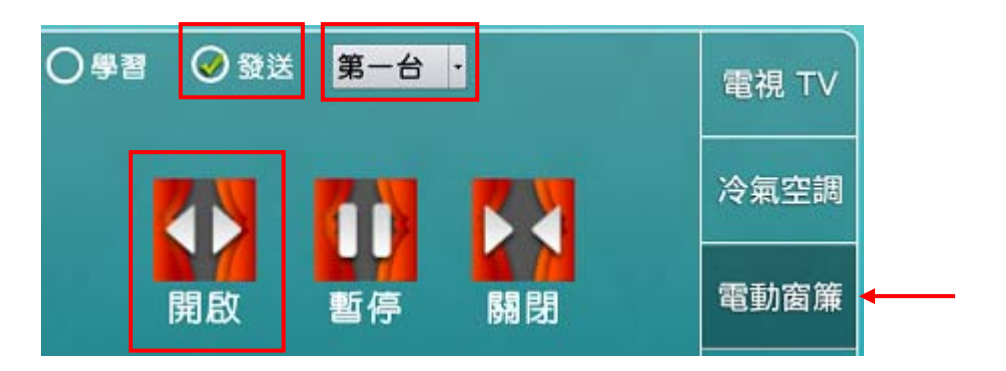

## 智能控制資訊 – 瓦斯開關

「瓦斯開關」的操作方式如下:

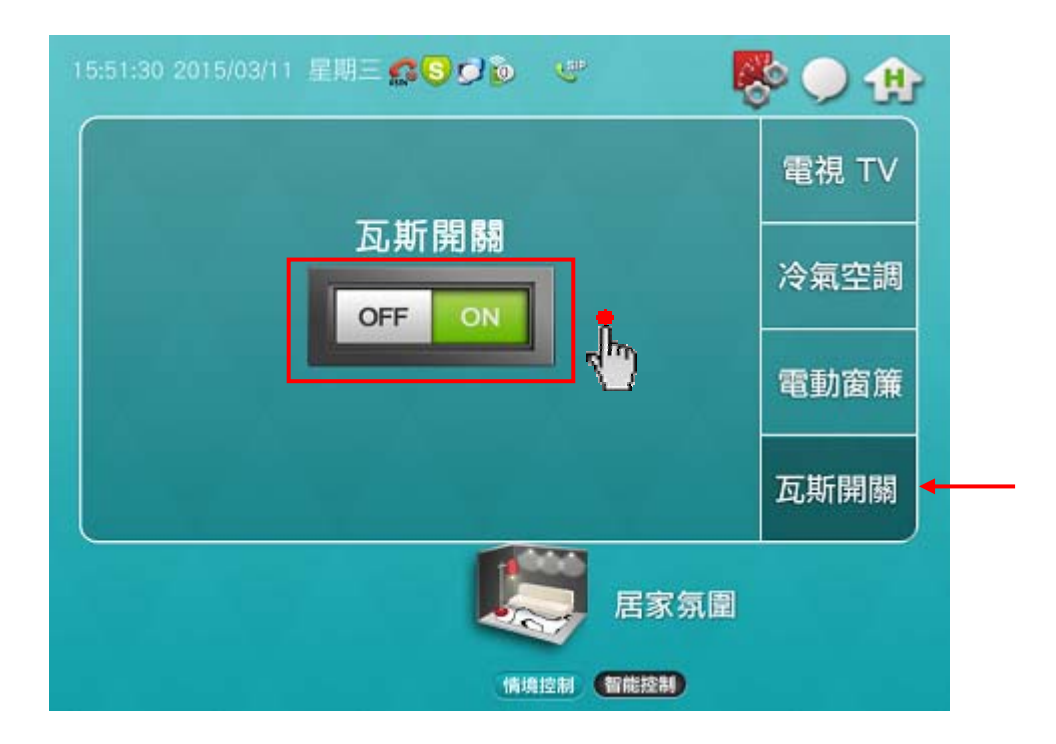

• 畫面上會呈現紅色的 [ • ] • 按鈕,並顯示「瓦斯遮斷閥關閉」訊息文字

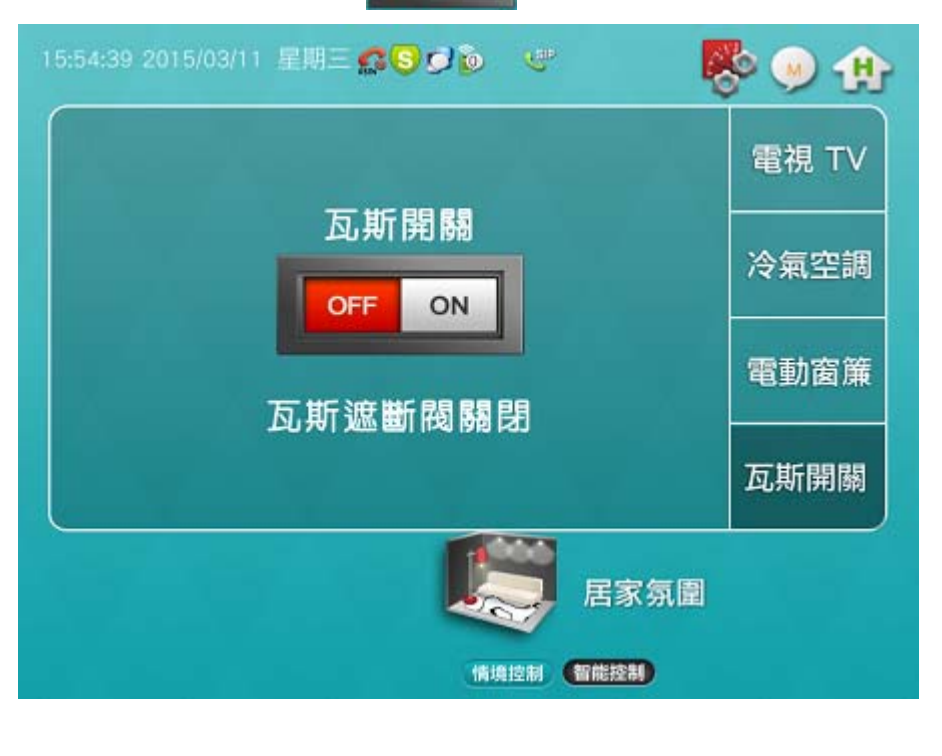

•10秒後,畫面上會呈現綠色的 [] 按鈕,可再次操作控制瓦斯開關

影視系統資訊 - 多媒體播放 - 音樂

「多媒體播放-音樂」的操作方式如下:

• 點選音樂檔(例:01.mp3)之後,按下『播放器』鈕,進到該頁面

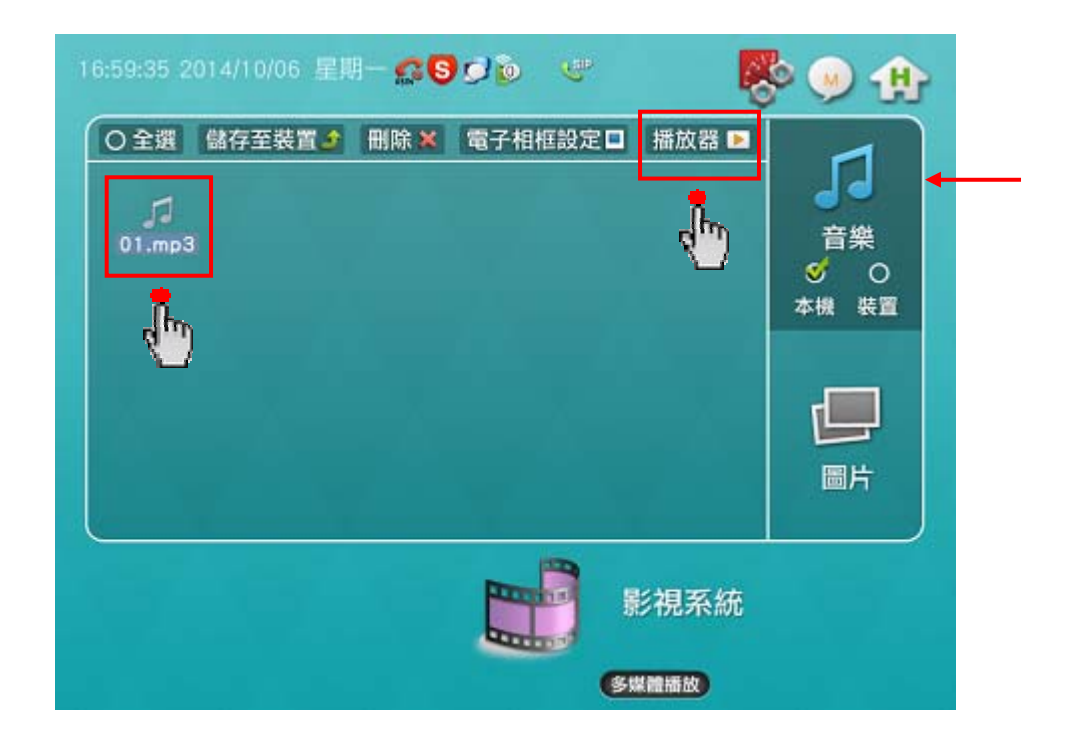

- 按下 🕨 鈕,會開始播放音樂檔
- 按下 🔶 返回 會返回前一頁

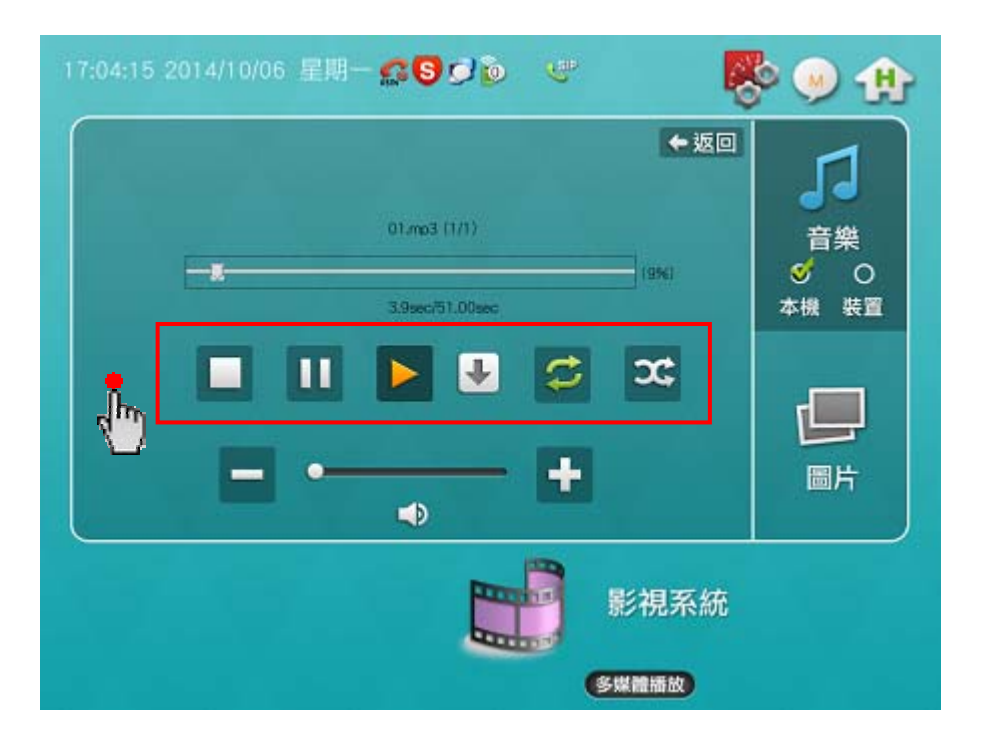

### 影視系統資訊 - 多媒體播放 - 圖片

「多媒體播放-圖片」的操作方式如下:

• 按下畫面右側的「圖片」鈕,進到下一張頁面

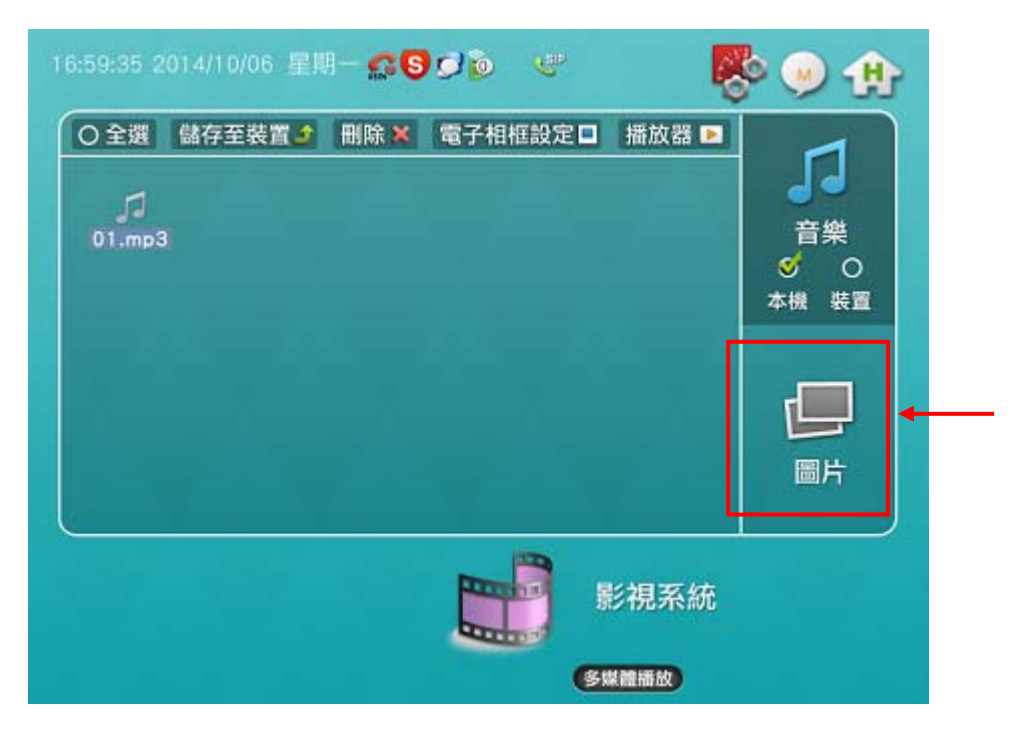

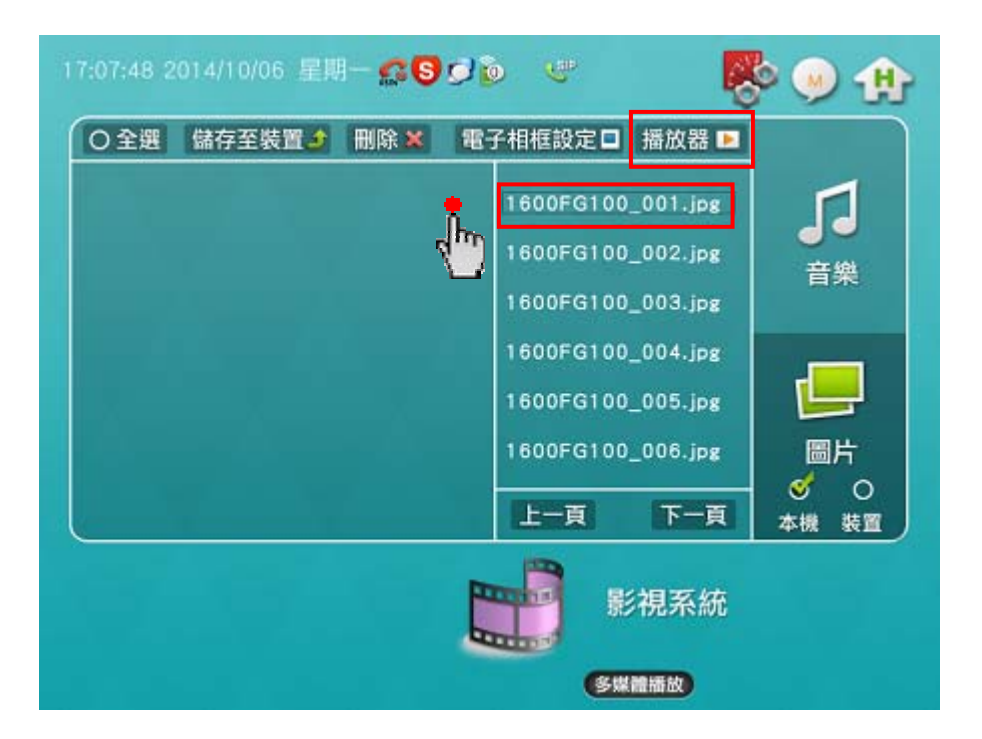

- 點選圖片檔(例:001.jpg)之後,按下『播放器』鈕,會以全螢幕來循序播放圖片檔
- 在循序播放圖片過程中,可觸摸螢幕任何位置,會返回到原先的操作畫面

# 訊息檢視資訊 - 家人留言 - 我要留言

「我要留言」的操作方式如下:

• 在 E-HOME 主機的面板右側,按下 🖳 鈕,

在主畫面會跳出「我要留言 / 聽取留言」的詢問框

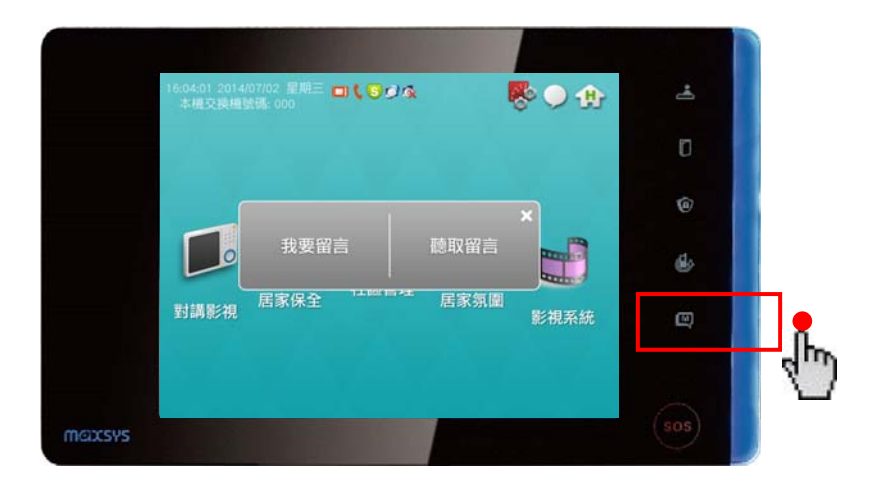

- 按下「我要留言」鈕,會進到該頁面
- 按下 🕒 鈕,臉部朝著 E-HOME 主機的正前方,進行留言錄影
- 按下 📃 鈕,結束留言並儲存錄影檔

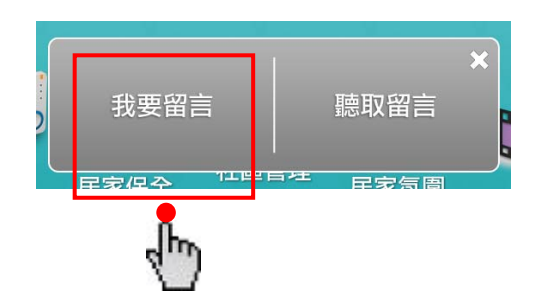

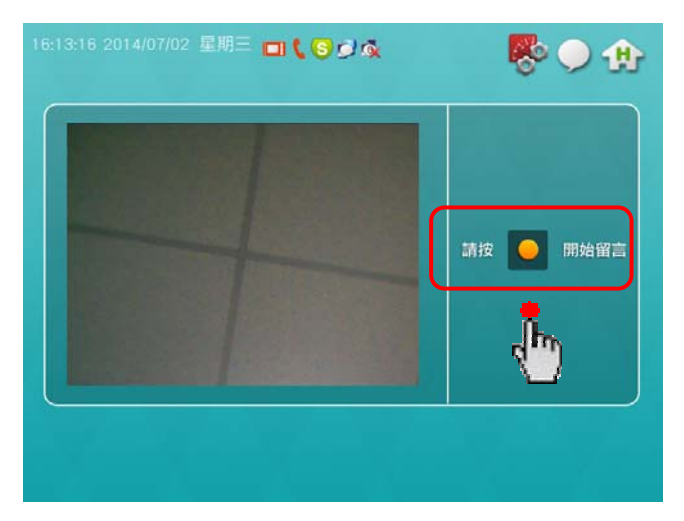

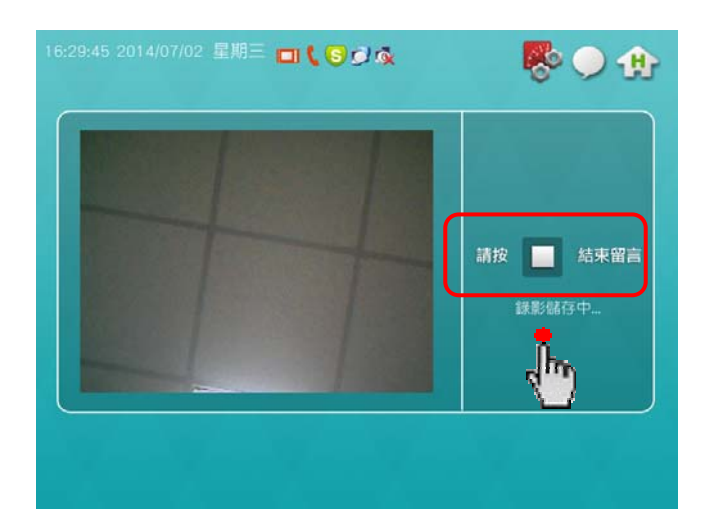

### 訊息檢視資訊 - 家人留言 - 聽取留言

「聽取留言」的操作方式如下:

- 進到「家人留言」頁面有二種方式
  - 方式一:

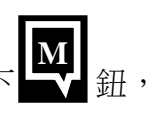

在 E-HOME 主機的面板右側,按下上式 鈕, 在主畫面會跳出「我要留言 / 聽取留言」的詢問框 按下「我要留言」鈕,會進到「訊息檢視」頁面

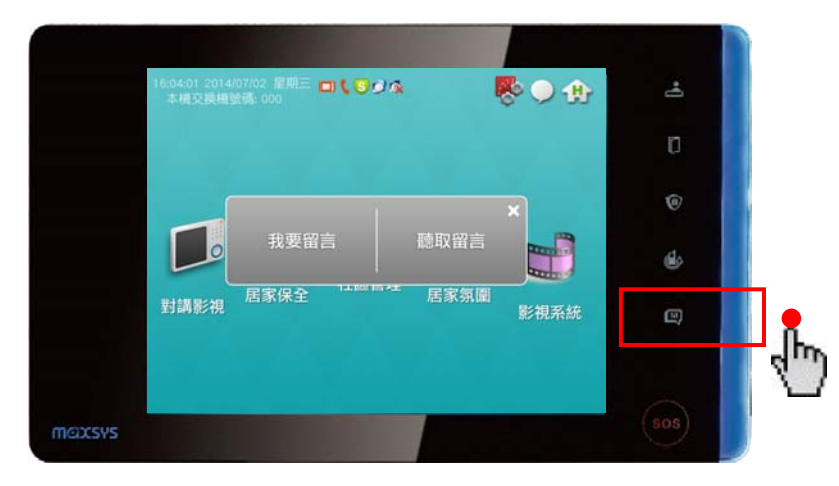

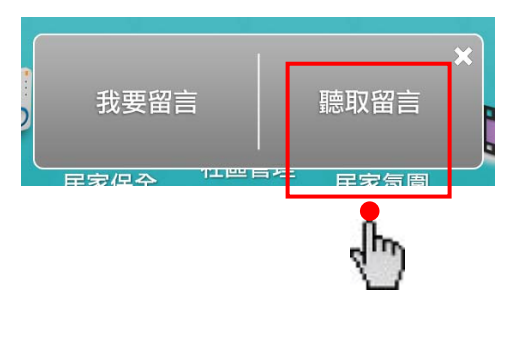

方式二:

在主畫面按下「訊息檢視」圖示,會進到「訊息檢視」頁面

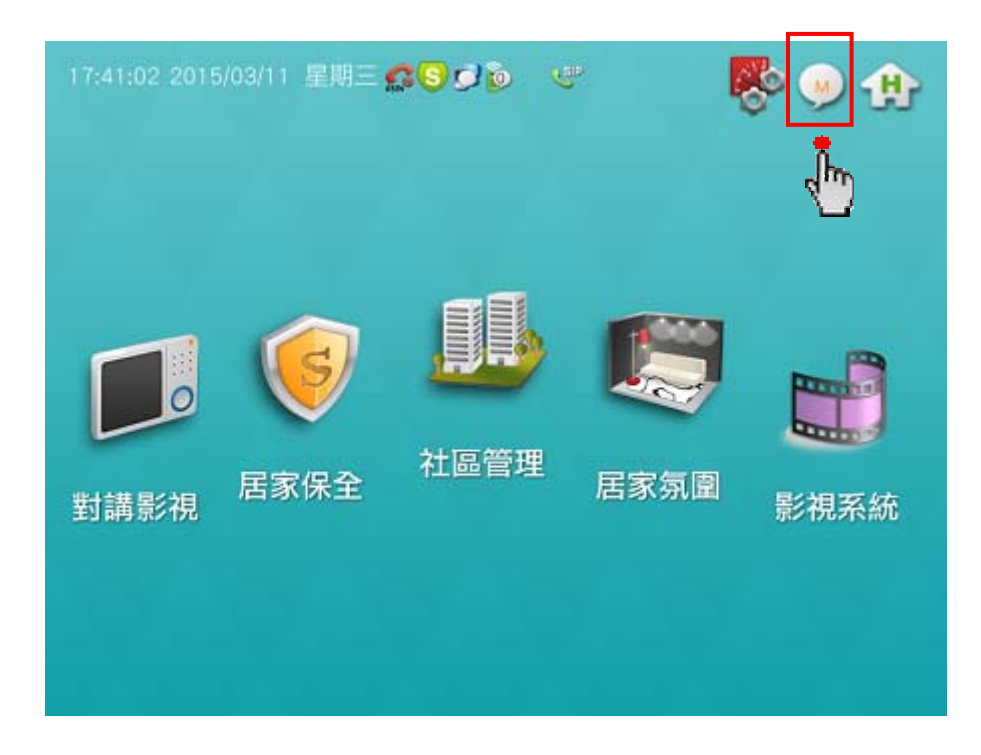

 在「家人留言」頁面,點選右側的其中一則留言紀錄,再按下「播放」鈕,會播放留言錄影檔 說明:右側留言紀錄的欄位中,以藍色文字表示該則留言尚未點閱,以黑色文字表示已點閱過

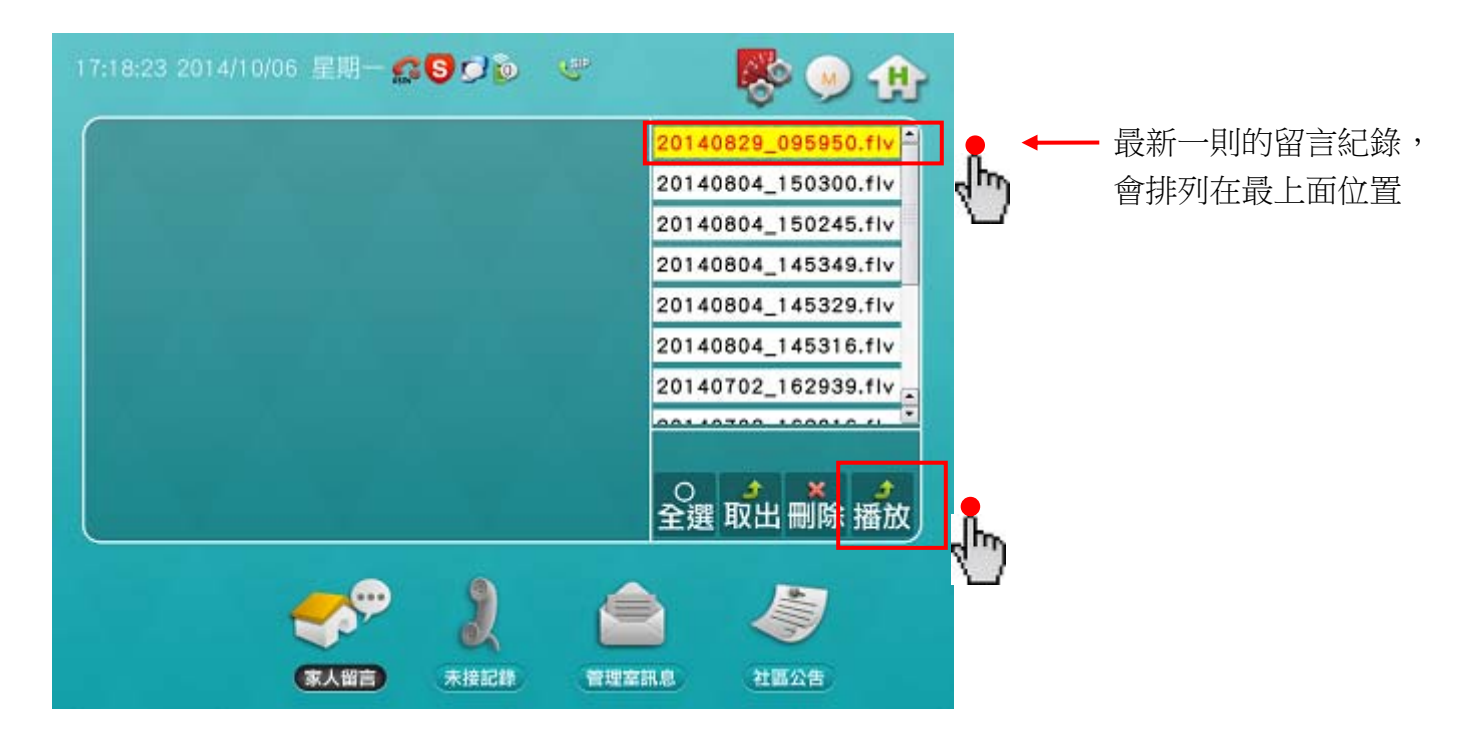

# 訊息檢視資訊 - 未接記錄

「未接記錄」的操作方式如下:

- 在右側記錄欄位下方,點選「未接」、「已接」、「撥出」其中一項
- 點選其中一則記錄,在左側欄位中會顯示該則紀錄的內容

說明:右側歷史紀錄的欄位中,以藍色文字表示該則紀錄尚未點閱,以黑色文字表示已點閱過

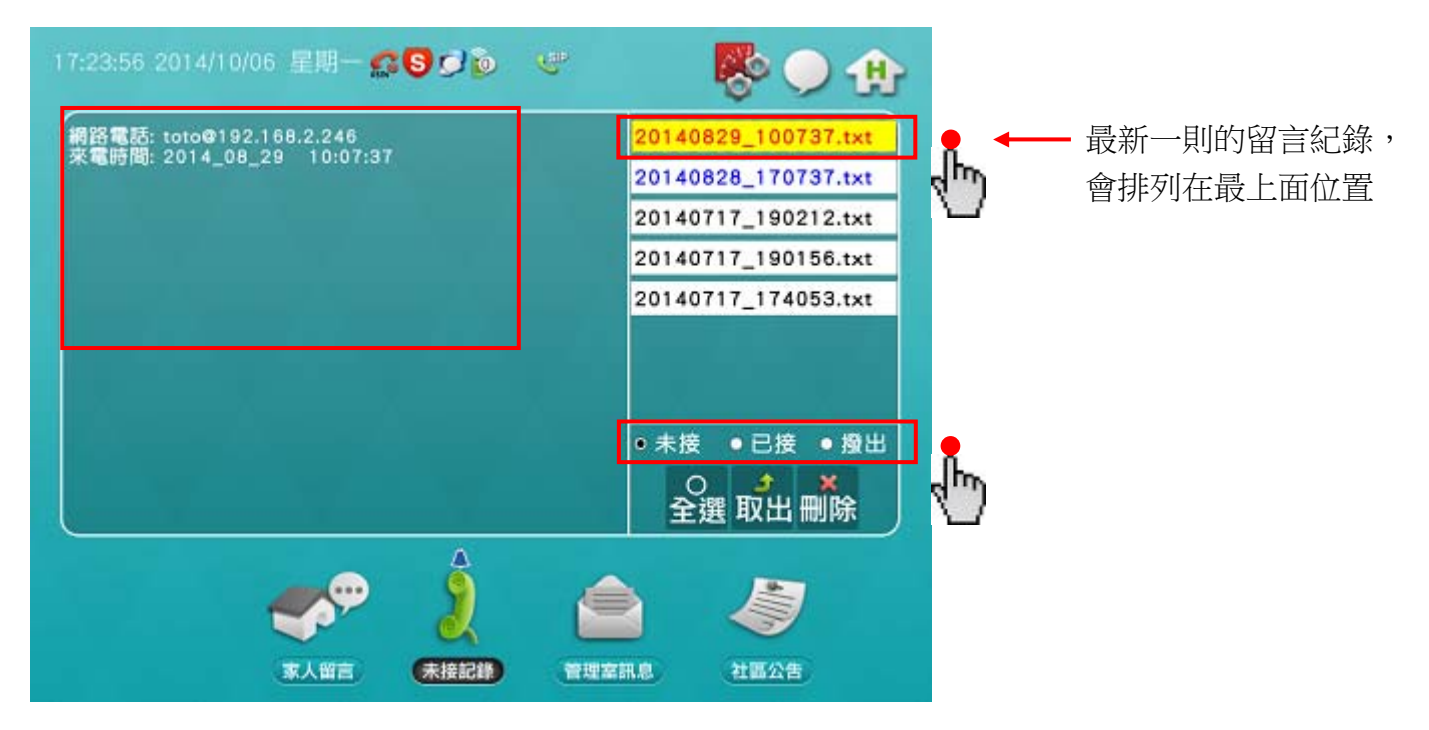

「管理室訊息」的操作方式如下:

 在右側訊息欄位,點選其中一則訊息,在左側欄位中會顯示該則訊息的內容 說明:右側歷史紀錄的欄位中,以藍色文字表示該則紀錄尚未點閱,以黑色文字表示已點閱過
 ※ 須搭配使用「社區總機」才有此功能

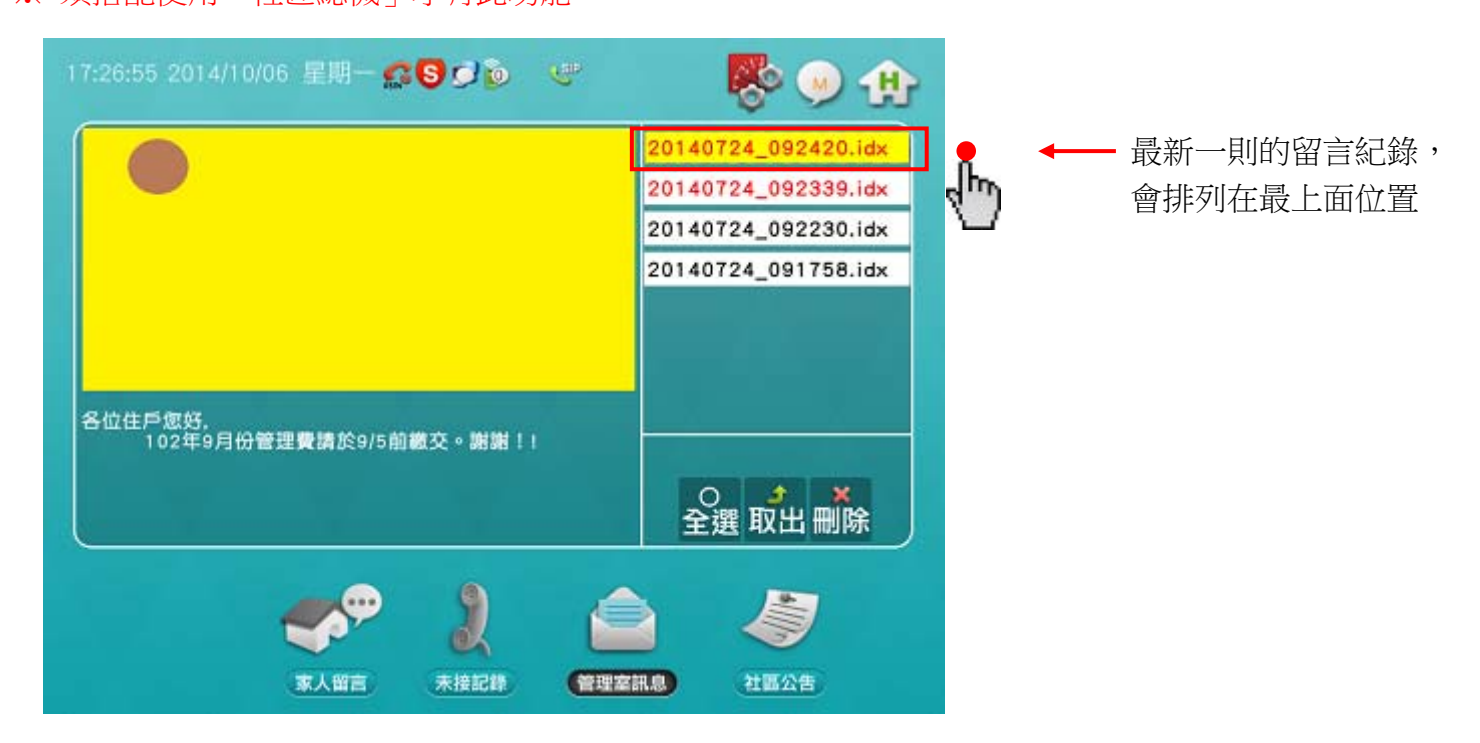

# 訊息檢視資訊 - 社區公告

「社區公告」的操作方式如下:

- 在右側訊息欄位,點選其中一則訊息,在左側欄位中會顯示該則訊息的內容
   說明:右側歷史紀錄的欄位中,以藍色文字表示該則紀錄尚未點閱,以黑色文字表示已點閱過
- ※ 須搭配使用「社區總機」才有此功能

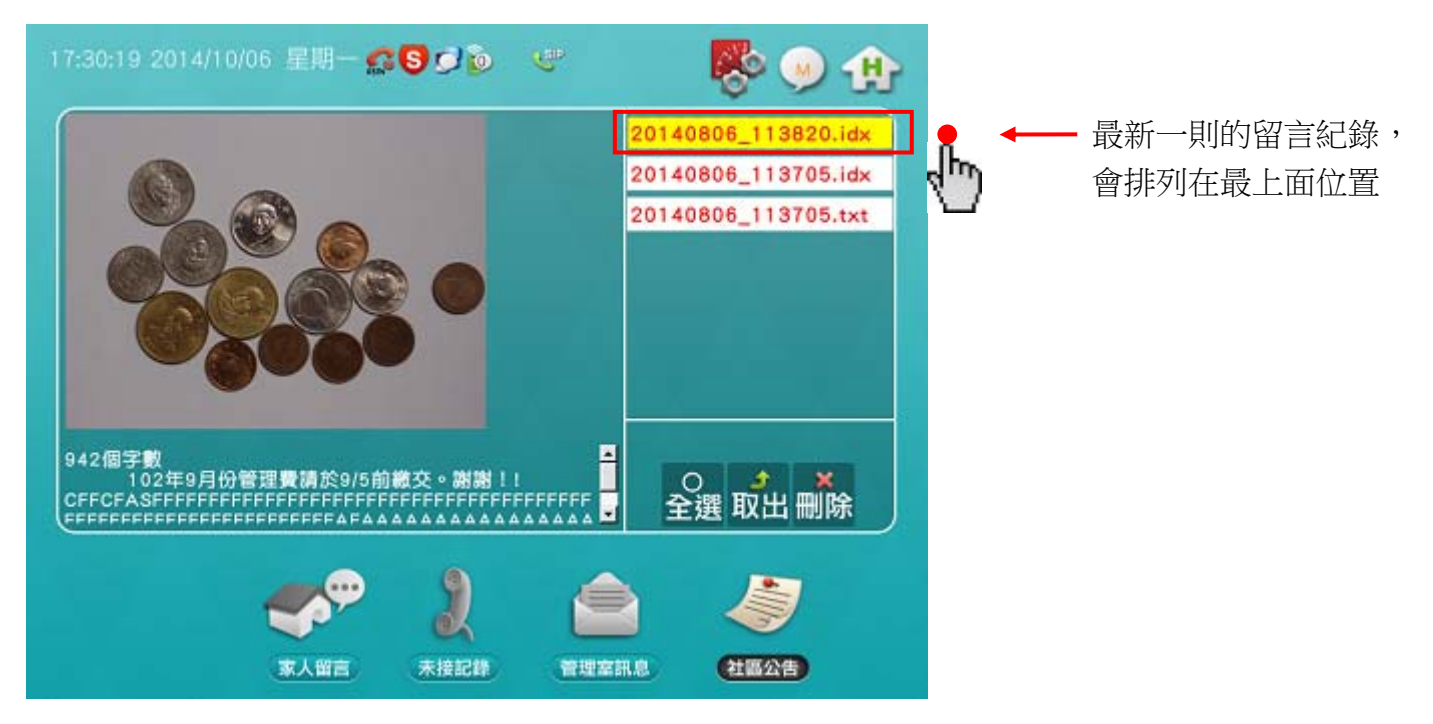

### 系統設定資訊 - 機種設定 - 音量控制

「音量控制」的操作方式如下:

- 按下 🗕 、 🕂 鈕,即可調整音量大小,調整完畢請按下「確定」鈕
- 按下 預設值 🛈 鈕,可將所有音量回復到初始的預設音量 (50%位置)

| - | 音量控制             | 音量   | 警報   | 音量   | 呼叫   | 電話音量    |      | 系統音量         |      | 音量   | 對講   |
|---|------------------|------|------|------|------|---------|------|--------------|------|------|------|
|   |                  | Max  | Max  | Max  | Max  | Max     | Max  | Max          | Max  | Max  | Мах  |
|   | 時間設定             | 75   | 75   | 75   | 75   | 75      | 75   | 75           | 75   | 75   | 75   |
|   | 時間設定<br><br>警報設定 | 50   | 50   | 50   | 50   | 50      | 50   | 50           | 50   | 50   | 50   |
|   | ## ±0 ±0 ↔       | 25   | 25   | 25   | 25   | 25      | 25   | 25           | 25   | 25   | 25   |
|   | 警報設定             | Mute | Mute | Mute | Mute | Mute    | Mute | Mute         | Mute | Mute | Mute |
|   | -                | +    | -    | +    | -    | +       | -    | +            | -    | +    | -    |
|   | 背光調整             |      |      |      | 値ひ   | 預設      | 淀    | R            |      |      |      |
|   |                  | ×1.  |      |      |      | 370.005 |      | and a second |      |      |      |
|   |                  |      | 4    |      |      |         |      |              |      |      |      |

## 系統設定資訊 - 機種設定 - 時間設定

「時間調整」的操作方式如下:

 ・ 先點選數字(例:2014),再按下 

 ↓ 、 ー 鈕,來調整「日期」、「時間」, 調整完畢請按下「確定」鈕

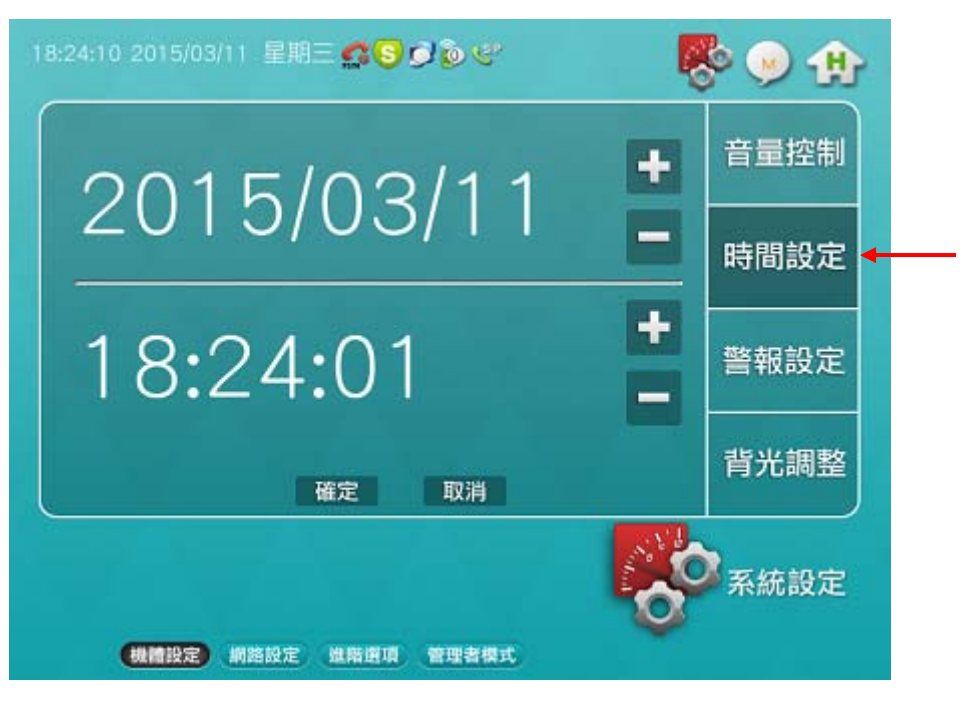

系統設定資訊 - 機種設定 - 警報設定

「警報設定」的操作方式如下:

- 在「管理者模式」頁面,按下「警報設定」鈕,進入該頁面
- 1 警報聲響時間設定,可設定為 1~255 秒之間。出廠預設值為 45 秒
- 2 警報發生時之緊急情況自動撥號功能
- 3 外部設定鍵之啟動或解除
  - ◆ ON/OFF 型式,按下就啟動設定,放開就啟動解除
  - ◆ PUSH 型式,按一次就啟動設定,再按一次就啟動解除(出廠值)
- 4 開鎖模式
  - ◆ 通話開鎖:設定在「通話對講」過程按下開門鈕,才能做開鎖動作
  - ◆ 24H 開鎖:設定在任何時候按下開門鈕,都能做開鎖動作(出廠值)
- 5 「防盜報警系統的設定」、「一區防盜迴路的觸發」的延遲時間,可設定為 1~255 秒之間
  - ◆ 當要設定「防盜報警系統」時,主機會等待一段延遲時間,才去啟動設定狀態
  - ◆ 若是「一區防盜迴路」被觸發,主機會等待一段延遲時間,才進行迴路異常的警報通知
  - ◆ 在「一區防盜迴路」被觸發多次的情況下,只會以第1次觸發的延遲時間做計數,且延遲時間也不會被重新計數
- 6 一區來客報知鈴聲之開或關
- 7 設定區域偵測點之靈敏度,靈敏度等級分為 0~9
  - ◆ 0 的動作時間約 100ms,每增加 1,動作時間增 100ms

設定完畢,請按「確定」鈕

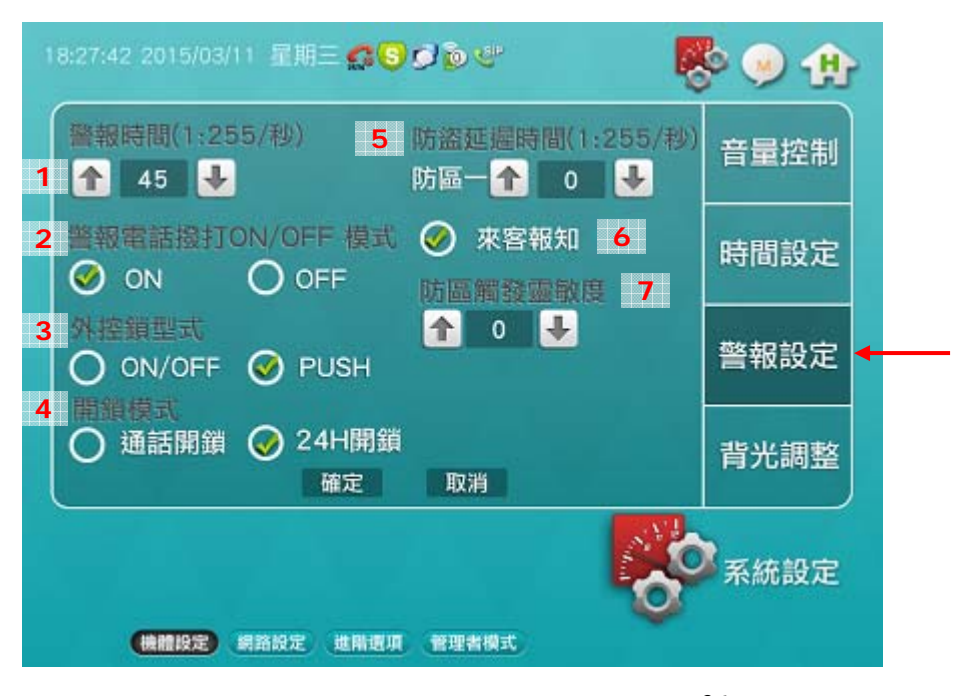

## 系統設定資訊 - 機種設定 - 背光調整

「背光調整」的操作方式如下:

● 按下 🗕 、 🕂 鈕,來調整螢幕亮度

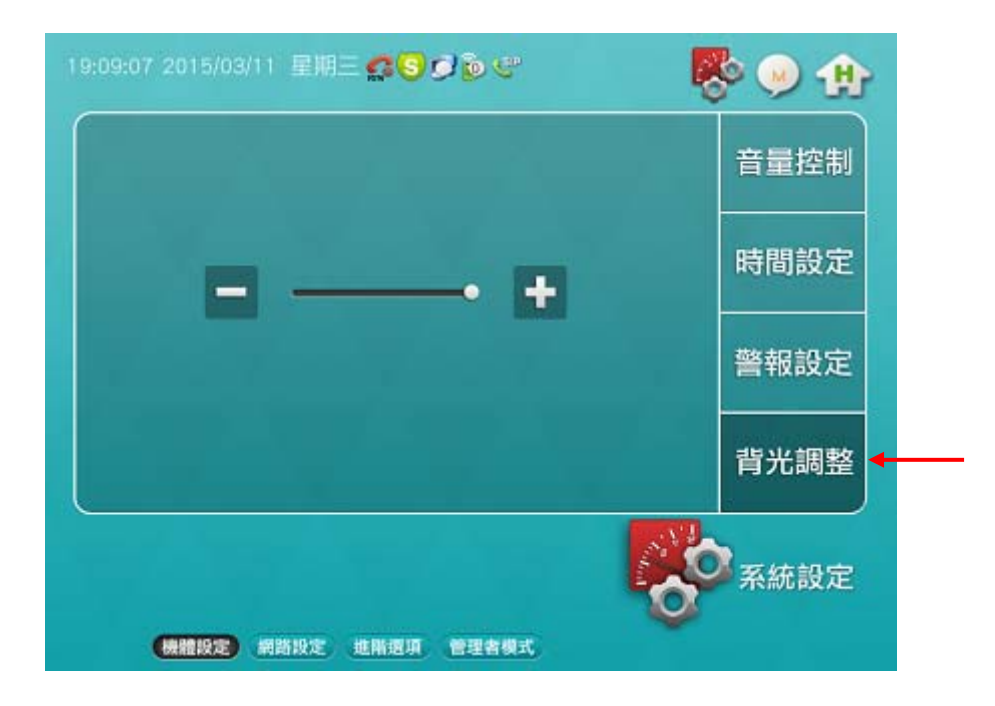

# 系統設定資訊 - 管理者模式

「管理者模式」的操作方式如下:

• 按下主功能列的「管理者模式」鈕,進到該頁面

說明:並不建議用戶進入該畫面來變更設定。若真有需求請洽公司技術人員協助。

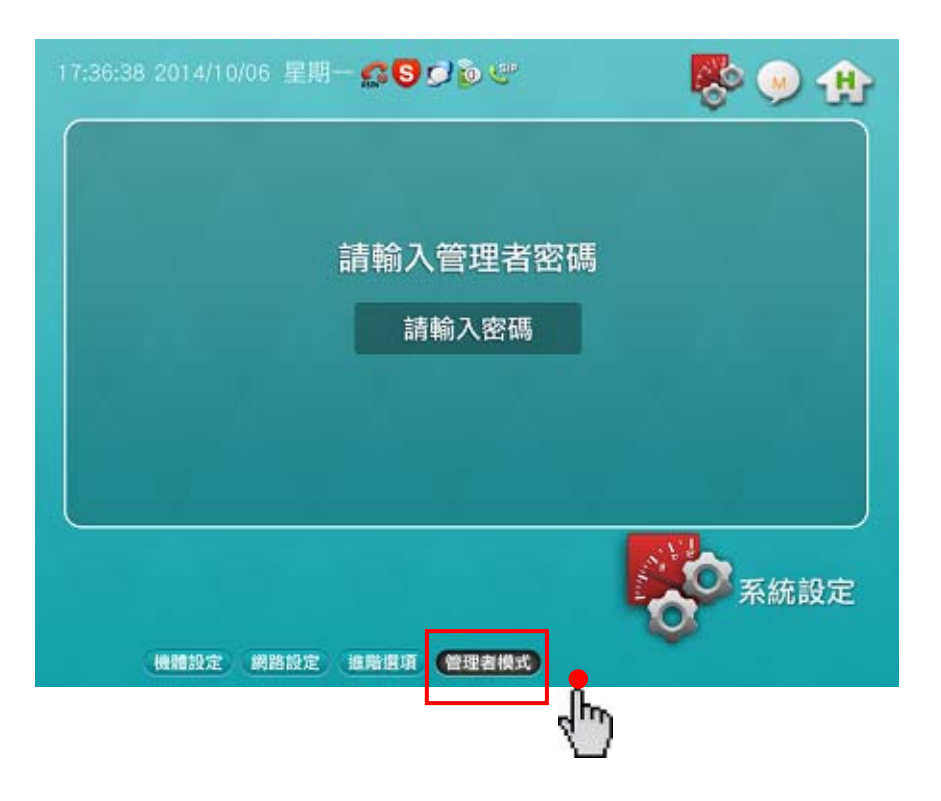

系統設定資訊 - 網路設定 - 連線模式

「IP設定」的操作方式如下:

- 按下 IP / 鈕,進入 IP 設定頁面
- 按 ▲、 ④ 鈕選擇「網路卡二」
- 輸入「IP 位址」、「子網路遮罩」、「預設閘道」
- 設定完畢,請按「確定」鈕
- ※ 網卡一(內網)、網卡二(外網) 不可設為同一網段 例:內網的 IP 位址為「192.168.3.123」,則外網的 IP 位址就須設為其他網段,如「192.168.1.211」
- ※ 網卡一(內網),可搭配「社區總機」及「網內互對戶對講」功能※ 網卡二(外網),可搭配「手機遠控」功能

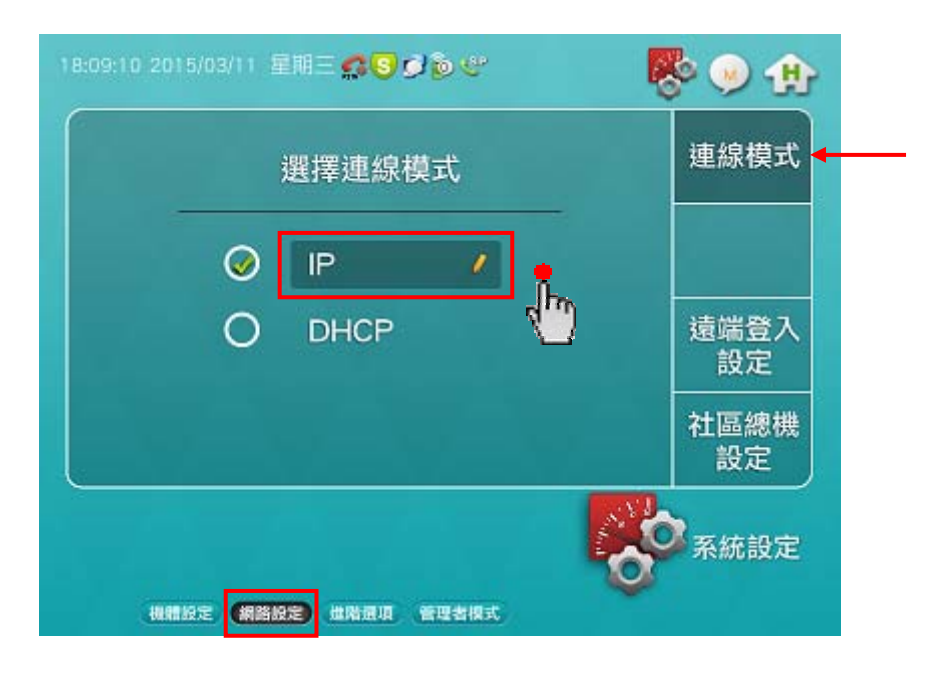

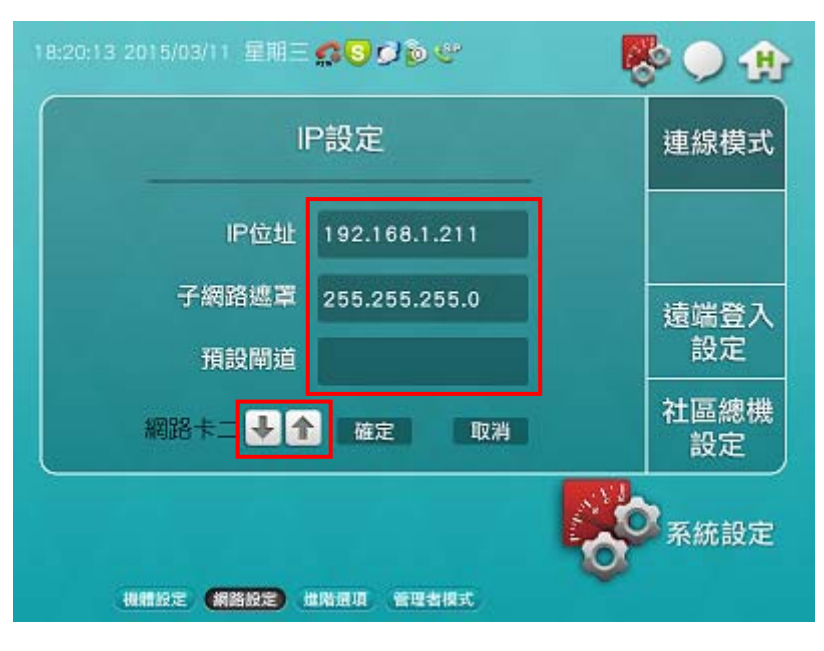

### SOS 緊急按鈕資訊

「SOS 緊急按鈕」的操作方式如下:

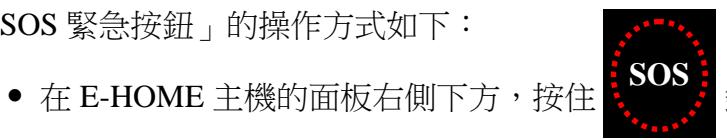

鈕不放開,二秒後會產生緊急觸動

• 若要解除警報,則需按下「解除警報」鈕,並輸入密碼(預設密碼 1234),才會解除警報

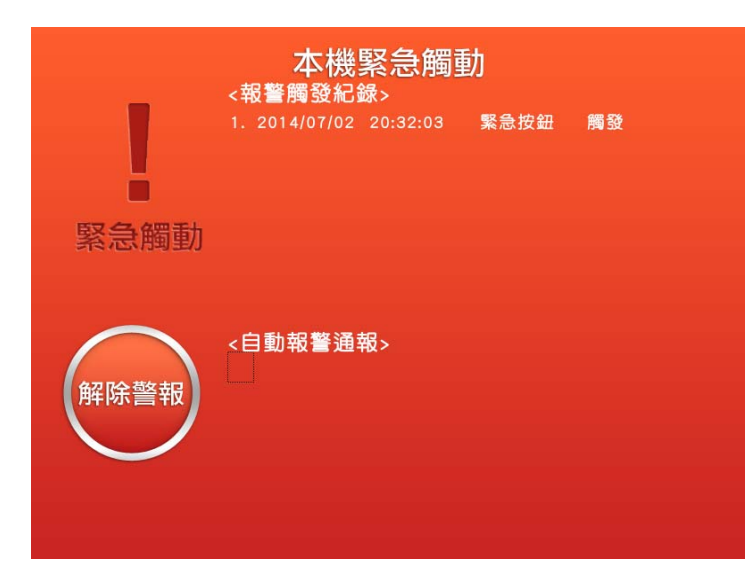

#### 警報觸發資訊

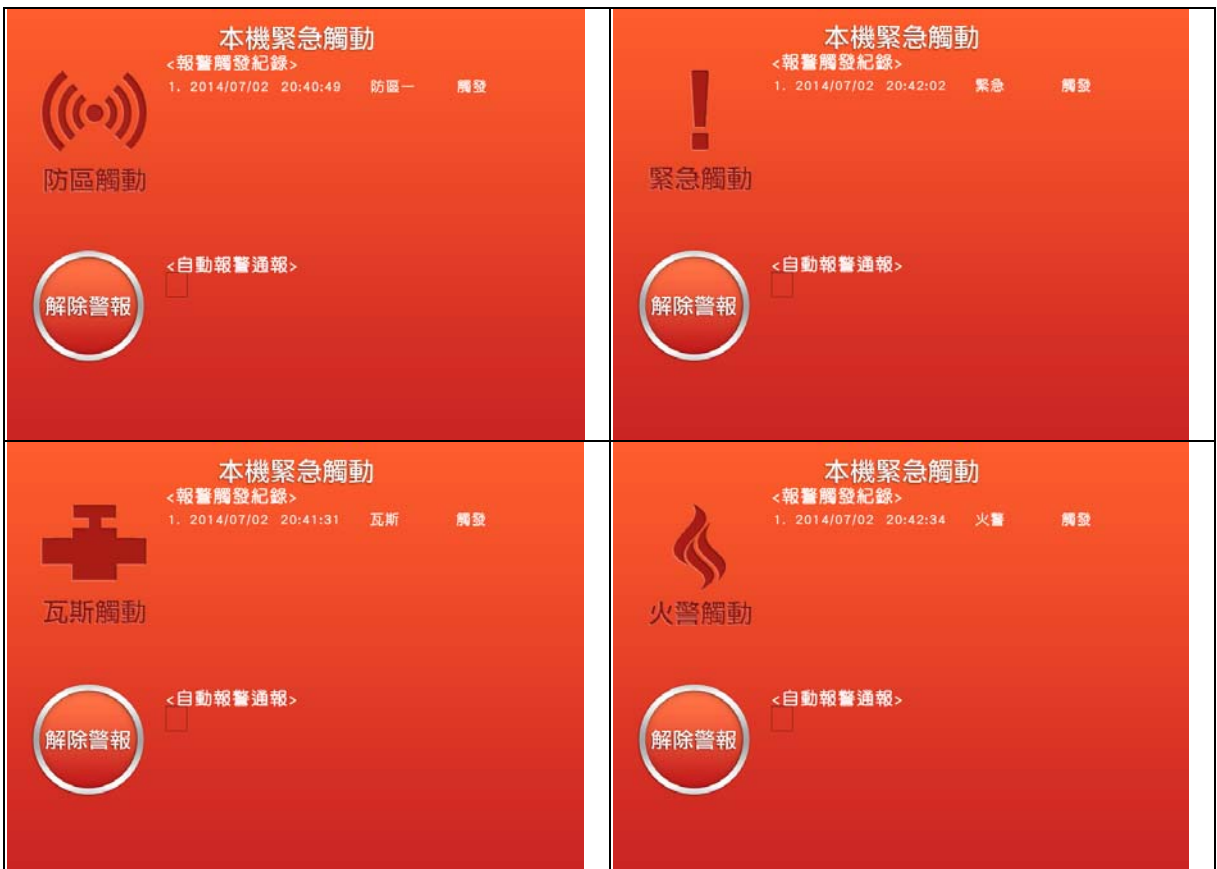

當畫面出現以上4種情況時,表示有警報被觸發了。請依警報畫面文字去確認是否真有警報發生。 • 若要解除請直接按下畫面左下角的『解除警報』